# UCH/Expungements

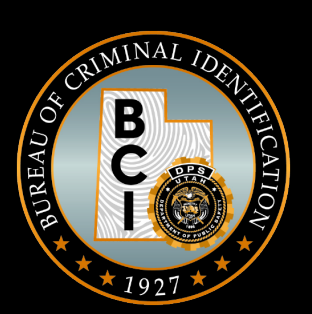

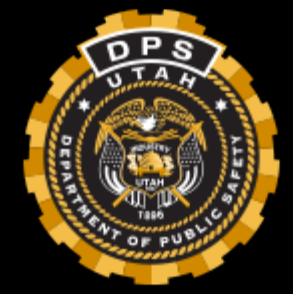

#### Overview

- 1. How is a Criminal History Created?
- 2. What is the process of updating a Criminal Record
- 3. What is an Expungement?
- 4. What is an Auto Expungement?
- 5. AE/EX Messages

#### How is a Criminal History Created?

Fingerprints are the central point of what Criminal History is. Without fingerprints BCI cannot add an arrest to a criminal rap sheet.

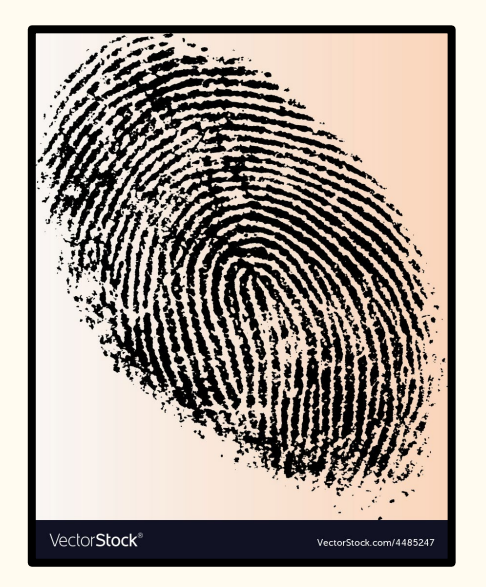

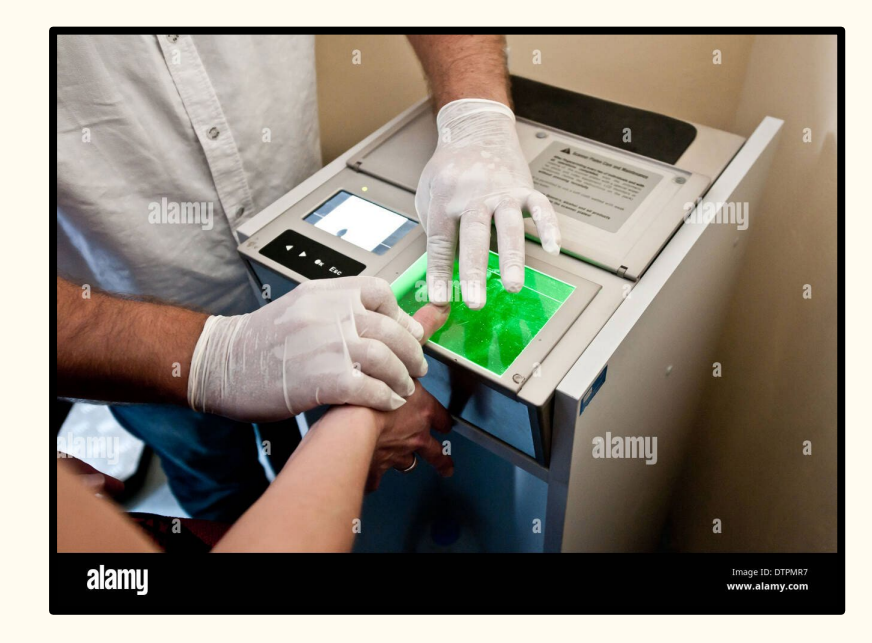

# Creating a SID

Once fingerprints are submitted to BCI the AFIS section will look into the prints to see if the individual has a criminal RAP Sheet. If they do they will add the arrest to the individual's current record. If they don't they will create a new SID (state identification number)

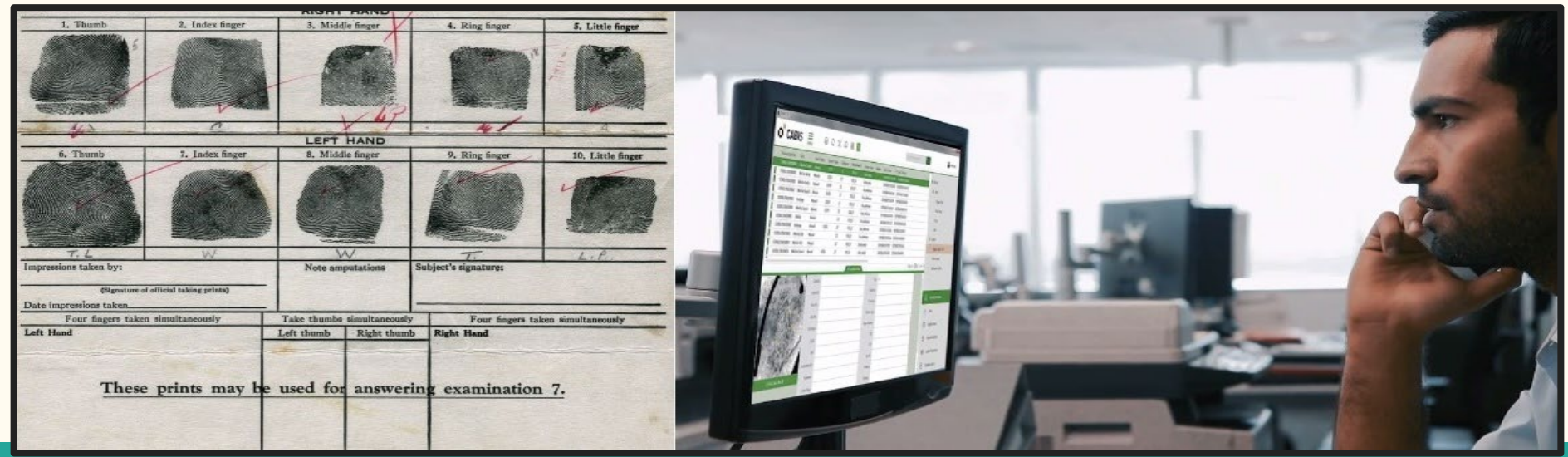

#### What information is added/found on a UCH?

Information that is added/ found:

- Name
- Alias
- DOB
- Alias DOB
- Sex
- Weight
- Race
- Hair

- Eyes
- Citizenship
- Scars, Marks, Tattoos
- Drivers Licence
- SSN
- Place of Birth
- Addresses
- Occupation
- Work Address

The more information you provide to us the more information we can make available to all agencies in the state.

|                           |                               | IDENTIFICATION                                          |                       |
|---------------------------|-------------------------------|---------------------------------------------------------|-----------------------|
| STATE IDENT               | . NO. (SID)                   | CAUTIONS:                                               |                       |
| 321323                    |                               | ALCOHOLIC                                               |                       |
| 2000000 (C                | ONSOLIDATED TO 321323)        |                                                         |                       |
| FBI NO.                   |                               | FLAGS:                                                  |                       |
| 123123                    |                               | CONVICTED OF A FELONY                                   |                       |
|                           |                               | ODNA STATUS: DNA SAMPLE ANALYZED                        | 03/22/2012            |
| CORRECTION                | S OFFENDER ID:                |                                                         |                       |
| NAME:                     |                               | DOB:                                                    |                       |
| BEAR, YOGI                |                               | 3/1/1955                                                |                       |
| ALIAS NAME                | 5:                            | ALIAS DOBS:                                             | CONSTRUCTION OF       |
| ADAMS, GRI                | ZZLY                          | 2/11/1950                                               |                       |
| BEAR, YOGI                |                               | 2/1/1952                                                | and the second second |
| BEAR, YOGI                |                               |                                                         | A Manage A            |
| BEAR, YOGI                | _                             |                                                         |                       |
| BLACKBEAR                 | F<br>, YOGI                   |                                                         |                       |
| CCN.                      |                               | DRIVER LLC STATE NO.                                    |                       |
| 1111111111                |                               | UT/172443851                                            |                       |
|                           |                               | 01/17210001                                             |                       |
| OTHER SSN:                |                               | OTHER DRIVER LIC. STATE/NO:                             |                       |
| MISCELLANE<br>UT/215915 ( | OUS NUMBERS:<br>(Offender ID) |                                                         |                       |
| SEX: HEIGHT<br>Male 6'02" | 275 White Brown Br            | YES: CITIZENSHIP: OTN: DATE:<br>rown TT000002 9/10/1991 |                       |
| SCARS, MARK               | (S. TATTOOS and AMPUTATION    | 5:                                                      |                       |
| CODE:                     | DESCRIPTION:                  | COMMENTS:                                               | OTN: DATE:            |
| SC HAND                   | SCAR HAND NONSPECIFIC         | SCAR HAND, (NONSPECIFIC)                                | 1/1/1900              |
| SC L KNEE                 | SCAR LEFT KNEE                |                                                         | 1/1/1900              |
| TAT R ARM                 | TATTOO RIGHT ARM              | TATTOO(S) ARM, RIGHT PICNIC BASKET                      | 1/1/1900              |
| ART L ARM                 | ARTIFICIAL LEFT ARM           | ARM LEFT ARTIFICIAL -                                   | 1/1/1900              |
| PRCD L EAR                | PIERCED LEFT EAR              |                                                         | 1/1/1900              |
| TAT L KNEE                | TATTOO LEFT KNEE              | TATTOO KNEE, LEFT 'BOO-BOO'                             | 1/1/1900              |
| SC NECK                   | SCAR NECK<br>SCAR LEFT KNEE   |                                                         | 1/1/1900<br>1/1/1900  |
|                           |                               |                                                         |                       |
| WYOMING                   | KIH:                          |                                                         |                       |
| ADDRESS:                  |                               | ADDRESS TYPE: DATE:                                     |                       |
| 3375 W 780                | 0 S APT 1915, WEST JORDAN     | , UT 84088 DISPOSITION 9/14/1992                        |                       |
| TEST 3 STRE               | EET, SLC, UT 84011            | HOME 6/20/2013                                          |                       |
| TEST STREE                | T, SANDY, UT 84020            |                                                         |                       |
| TEOTOTREE                 | 1, 0AND1, 01 04020            |                                                         |                       |
| OCCUPATION                | :                             | EMPLOYER:                                               | ADDRESS:              |

Sec. 1

#### **Rapsheet Details**

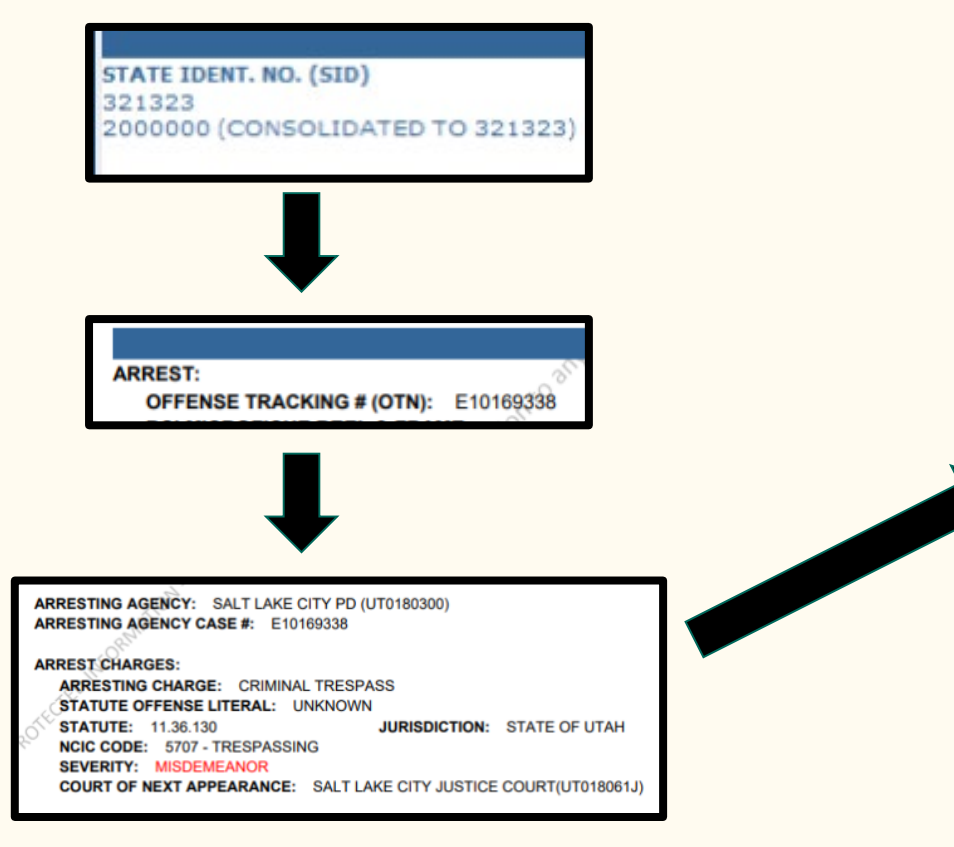

#### COURT ACTION:

AGENCY: SALT LAKE CITY JUSTICE COURT (UT018061J CASE NUMBER: 141413881 NAME USED AT COURT: SLOCUM, ROY SUBMITTER CASE INDEX: 8186711310837 CITATION NUMBER: E10169338 LAW ENFORCEMENT AGENCY: SALT LAKE CITY PD(UT0180300) PROSECUTOR AGENCY: CITY PROSEC-SALT LAKE CITY(UT018051A) ON APPEAL: NO

#### CHARGES DISPOSED OF:

OFFENSE LITERAL: CRIMINAL TRESPASS STATUTE: 11.36.130 NCIC CODE: 5707 - TRESPASSING SEVERITY: MISDEMEANOR B PLEA: GUILTY DISPOSITION: CONVICTED COURT ACTION DATE: 2/20/2015 VIOLATION DATE: 12/8/2014 JUDGMENT: GUILTY PROBATION SENTENCED: 90 DAYS COMMUNITY SERVICE: 10 HOURS

JURISDICTION: SALT LAKE CITY

PLEA DATE: 2/20/2015

| 1                                                                                                    | NCIDENT 65 of 72                                                                                                    |
|----------------------------------------------------------------------------------------------------|----------------------------------------------------------------------------------------------------|
| ARREST:<br>OFFENSE TRACKING # (OTN): E10169338<br>BCI MICROFICHE REEL & FRAME:<br>NAME USED AT ARREST: SLOCUM, ROY<br>FIREARM AT OFFENSE: UNKNOWN                                                                                                    | DATE OF ARREST: 12/8/2014<br>DATE OF OFFENSE: 12/8/2014<br>FIREARM AT ARREST: UNKNOWN                                  |
| SEX: HEIGHT: WEIGHT: RACE: HAIR: E<br>Male 5'00" 130 Black Unknown E<br>ARRESTING AGENCY: SALT LAKE CITY PD (U<br>ARRESTING AGENCY CASE #: E10169338<br>ARREST CHARGES:<br>ARRESTING CHARGE: CRIMINAL TRESPA<br>STATUTE OFFENSE LITERAL: UNKNOWN<br>STATUTE: 11.36.130<br>NCIC CODE: 5707 - TRESPASSING<br>SEVERITY: MISDEMEANOR<br>COURT OF NEXT APPEARANCE: SALT LA | EYES: CITIZENSHIP: POB:<br>Blue<br>JT0180300)<br>SS<br>JURISDICTION: STATE OF UTAH<br>KE CITY JUSTICE COURT(UT018061J) |
| COURT ACTION:                                                                                                    | Page 41 of 51                                                                                                    |
| AGENCY: SALT LAKE CITY JUSTICE COURT (<br>CASE NUMBER: 141413881<br>NAME USED AT COURT: SLOCUM, ROY<br>SUBMITTER CASE INDEX: 8186711310837<br>CITATION NUMBER: E10169338<br>LAW ENFORCEMENT AGENCY: SALT LAKE C<br>PROSECUTOR AGENCY: CITY PROSEC-SALT<br>ON APPEAL: NO                                                                                               | UT018061J<br>:ITY PD(UT0180300)<br>' LAKE CITY(UT018051A)                                                              |
| CHARGES DISPOSED OF:<br>OFFENSE LITERAL: CRIMINAL TRESPASS<br>STATUTE: 11.36.130<br>NCIC CODE: 5707 - TRESPASSING<br>SEVERITY: MISDEMEANOR B<br>PLEA: GUILTY<br>DISPOSITION: CONVICTED<br>COURT ACTION DATE: 2/20/2015<br>VIOLATION DATE: 12/8/2014<br>JUDGMENT: GUILTY<br>PROBATION SENTENCED: 90 DAYS<br>COMMININTY SERVICE: 10 HOURS                               | JURISDICTION: SALT LAKE CITY<br>PLEA DATE: 2/20/2015                                                                   |

#### **Disposition Information**

1. Failed to File: UCA 53-10-201(1-2)

The arresting/citing agency makes a decision to not file charges with the prosecutor.

1. Declined to Prosecute: UCA 77-2-3

The Prosecutor decides whether to prosecute or not. (If prosecuted case goes to court)

- 1. Court Information:
- Convicted
- Dismissed
- Severity (up or down)
- Fines
- Probation
- Jail/Prison

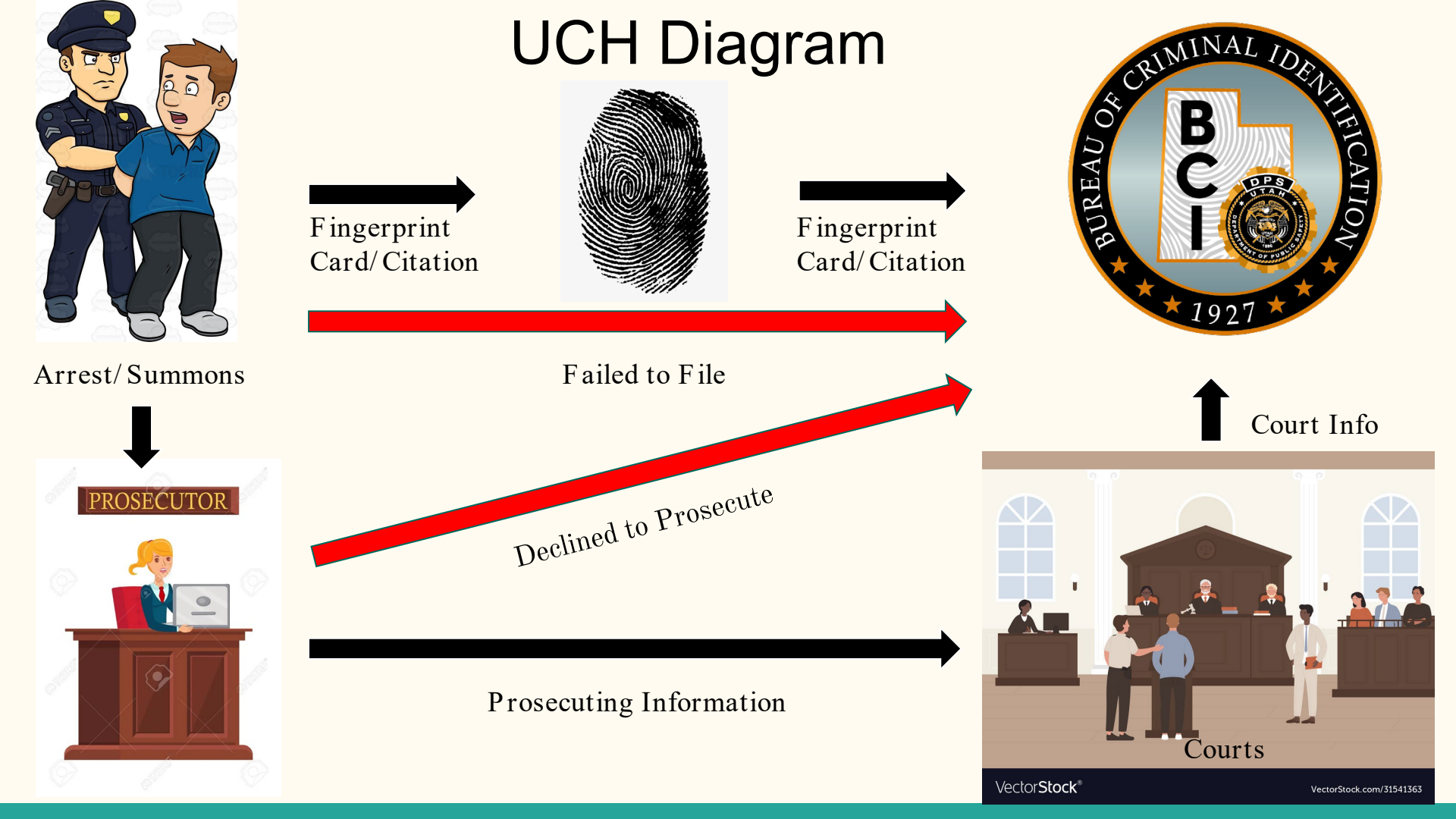

#### How does updating a rap sheet affect Criminal Justice?

- Helps minimize rapsheet duplicates such as duplicate arrests
- Helps law enforcement agencies see what arrests are still active and what are non reportable
- Minimizes multiple arrests for the same warrant
- Allows them to update SWW and NCIC Entries
- Helps individual when applying for things like expungements, jobs, etc

#### Expungement Step

Look to see if the individual has any previous or active expungements

This is so charges aren't added charges that were previously removed through the expungement process

| Expungement                          | SUBMISSION NO Q CERTIFICATE NO<br>Refresh Quees C Node: psłwebiogic-rt2 | Q Q Next Submission |                            | ▲ JONATHAN GLENN HARR BCKGRT (Log Out)<br>59:47 until timeout |
|--------------------------------------|-------------------------------------------------------------------------|---------------------|----------------------------|---------------------------------------------------------------|
| Expungement HOME<br>Applicant Search |                                                                         |                     |                            |                                                               |
|                                      |                                                                         | Expungement Query   |                            |                                                               |
| By Name / DOB                        |                                                                         |                     |                            |                                                               |
| By Submission Date Range             |                                                                         |                     |                            |                                                               |
| By Final Expungment Name / DOB       | 3                                                                       |                     |                            |                                                               |
| Last Name: *                         | BEAR                                                                    | ¢                   | Name Search Type: STARTSWI | гн 👻                                                          |
| First Name:                          | YOGI                                                                    |                     | Name Search Type: STARTSWI | тн 👻                                                          |
| Middle Initial:                      | ENTER MIDDLE                                                            |                     |                            |                                                               |
| Date of Birth:                       | ENTER DOB MMDDYYYY                                                      |                     |                            |                                                               |
| By Final Expungement Tracking N      | umber                                                                   |                     |                            |                                                               |
| By Final Expungement Date Rang       | 0                                                                       |                     |                            |                                                               |
| By Final Expungement SID             |                                                                         |                     |                            |                                                               |
| By System Identifier (UCN, FBI No    | imber, Case Number or other identifier)                                 |                     |                            |                                                               |
| Q Submit 🗎 Clear All                 |                                                                         |                     |                            |                                                               |
|                                      |                                                                         |                     |                            |                                                               |
| Expungement                          | SUBMISSION NO Q CERTIFICATE NO<br>Refresh Cusue C Node: polweblogic-r12 | Q, Next Submission  |                            | ▲ JONATHAN GLENN HARR BCIGRT (Log Out)<br>58:16 until timeout |

| pungen | lent HOM | E     |  |
|--------|----------|-------|--|
|        | ê (      | 0 1 1 |  |

| Other ID |          |                                          |                                                                                                    |                                                                                                    |                                                                                                    |                                                                                                    |                                                                                                    |                                                                                                    |                                                                                                    | Expun                                                                                             | internent Ou                                                                                                    | ani Daa                                                                                                    | ulto                                                                                                    |                                                                                                    |                                                                                                    |
|----------|----------|------------------------------------------|----------------------------------------------------------------------------------------------------|----------------------------------------------------------------------------------------------------|----------------------------------------------------------------------------------------------------|----------------------------------------------------------------------------------------------------|----------------------------------------------------------------------------------------------------|----------------------------------------------------------------------------------------------------|----------------------------------------------------------------------------------------------------|---------------------------------------------------------------------------------------------------|----------------------------------------------------------------------------------------------------|----------------------------------------------------------------------------------------------------|----------------------------------------------------------------------------------------------------|----------------------------------------------------------------------------------------------------|----------------------------------------------------------------------------------------------------|
| Other ID |          |                                          |                                                                                                    |                                                                                                    |                                                                                                    |                                                                                                    |                                                                                                    |                                                                                                    |                                                                                                    | Created by                                                                                        | jharr on 08/2                                                                                                    | 24/2020 1                                                                                                    | 0:40:50                                                                                                    |                                                                                                    |                                                                                                    |
| outerito | Pardoned | Vacatur                                  | Partial /<br>Complete                                                                                         | Last<br>Name                                                                                                    | First<br>Name                                                                                                    | Middle                                                                                                    | DOB                                                                                                    | Disp                                                                                                    | Severity                                                                                                    | Expunged                                                                                          | Processed<br>By                                                                                                    | No<br>Record                                                                                                    | Comments                                                                                                    | Aliases                                                                                                    | Alias DOBs                                                                                                    |
| TEST     | NO       | NO                                       | с                                                                                                    | BEAR                                                                                                    | YOGI                                                                                                    | A                                                                                                    | 02-11-<br>1950                                                                                                    | с                                                                                                    | F                                                                                                    | 04-21-<br>2010                                                                                    | EALARSON                                                                                                    |                                                                                                    |                                                                                                    | YOGI BEAR, GRIZZLY ADAMS, YOGI BEAR, YOGI BEAR, YOGI BEAR, YOGI BEAR, YOGI BLACKBEAR                                                                                                    | 03/01/1955, 02/11/1950,<br>02/01/1952, 02/28/1950                                                                                                    |
|          | NO       | NO                                       | P                                                                                                    | BEAR                                                                                                    | YOGI                                                                                                    |                                                                                                    | 01-01-<br>1950                                                                                                    | D                                                                                                    | F                                                                                                    | 03-09-<br>2018                                                                                    | MTRAUM                                                                                                    |                                                                                                    |                                                                                                    | YOGI THE BEAR, YOGI BEAR, GRIZZLY ADAMS, YOGI BEAR, YOGI BEAR, YOGI BEAR, YOGI BLACKBEAR                                                                                                    | 03/01/1955, 02/01/1952,<br>02/11/1950, 02/28/1950                                                                                                    |
|          | NO       | NO                                       | P                                                                                                    | BEAR                                                                                                    | YOGI                                                                                                    |                                                                                                    | 01-01-<br>1950                                                                                                    | D                                                                                                    | F                                                                                                    | 03-09-<br>2018                                                                                    | MTRAUM                                                                                                    |                                                                                                    |                                                                                                    | YOGI THE BEAR, YOGI BEAR, GRIZZLY ADAMS, YOGI BEAR, YOGI BEAR, YOGI BEAR, YOGI BLACKBEAR                                                                                                    | 03/01/1955, 02/11/1950,<br>02/01/1952, 02/28/1950                                                                                                    |
|          | NO       | NO                                       | P                                                                                                    | BEAR                                                                                                    | YOGI                                                                                                    |                                                                                                    | 01-01-<br>1950                                                                                                    | D                                                                                                    | F                                                                                                    | 03-09-<br>2018                                                                                    | MTRAUM                                                                                                    |                                                                                                    |                                                                                                    | YOGI THE BEAR, YOGI BEAR, GRIZZLY ADAMS, YOGI BEAR, YOGI BEAR, YOGI BEAR, YOGI BLACKBEAR                                                                                                    | 03/01/1955, 02/11/1950,<br>02/01/1952, 02/28/1950                                                                                                    |
|          | NO       | NO                                       | P                                                                                                    | BEAR                                                                                                    | YOGI                                                                                                    |                                                                                                    | 01-01-<br>1950                                                                                                    | D                                                                                                    | F                                                                                                    | 03-09-<br>2018                                                                                    | MTRAUM                                                                                                    |                                                                                                    |                                                                                                    | YOGI THE BEAR, YOGI BEAR, GRIZZLY ADAMS, YOGI BEAR, YOGI BEAR, YOGI BEAR, YOGI BLACKBEAR                                                                                                    | 03/01/1955, 02/01/1952,<br>02/11/1950, 02/28/1950                                                                                                    |
| T087990  | NO       | NO                                       | P                                                                                                    | BEAR                                                                                                    | YOGI                                                                                                    | FRED                                                                                                    | 02-11-<br>1950                                                                                                    | U                                                                                                    | MB                                                                                                    | 03-31-<br>2020                                                                                    | CKENNARD                                                                                                    |                                                                                                    |                                                                                                    | YOGI BEAR, GRIZZLY ADAMS, YOGI BEAR, YOGI BEAR, YOGI BEAR, YOGI BEAR, YOGI BLACKBEAR                                                                                                    | 03/01/1955, 02/01/1952, 02/11/1950, 02/28/1950                                                                                                    |
| т        | 187990   | NO NO NO NO NO NO NO NO NO NO NO NO NO N | NO         NO           NO         NO           NO         NO           NO         NO           NO         NO | NO         NO         P           NO         NO         P           NO         NO         P           NO         NO         P           NO         NO         P | NO         P         BEAR           NO         NO         P         BEAR           NO         NO         P         BEAR           87990         NO         NO         P         BEAR | NO         NO         P         BEAR         YOGI           NO         NO         P         BEAR         YOGI           NO         NO         P         BEAR         YOGI           87590         NO         NO         P         BEAR         YOGI | NO         P         BEAR         YGGI           NO         NO         P         BEAR         YGGI           NO         NO         P         BEAR         YGGI           NO         NO         P         BEAR         YGGI           NO         NO         P         BEAR         YGGI           NO         NO         P         BEAR         YGGI | NO         NO         P         DEAR         VGI         01155<br>0155           NO         NO         P         DEAR         VGI         01155<br>0155           NO         NO         P         DEAR         VGI         01155<br>0155           NO         NO         P         DEAR         VGI         01155<br>0155           NO         NO         P         DEAR         VGI         01155<br>0155 | NO         NO         P         BEAR         VGd         01555         01555           NO         NO         P         BEAR         VGd         01556         01556         01555           NO         NO         P         BEAR         VGd         01556         01555         01555           NO         NO         P         BEAR         VGd         01555         01555         01555           NOH         NO         P         BEAR         VGd         FRED         01555         01555 | NO         NO         P         BEAR         YOGL         0 1 1 1 1 1 1 1 1 1 1 1 1 1 1 1 1 1 1 1 | NO         NO         P         BEAR         VOGI         01         01         02         700         2365           NO         NO         P         BEAR         VOGI         01         01         01         02         02         02         01         01         01         01         02         02         02         02         02         02         02         02         02         02         02         02         02         02         02         02         02         02         02         02         02         02         02         02         02         02         02         02         02         02         02         02         02         02         02         02         02         02         02         02         02         02         02         02         02         02         02         02         02         02         02         02         02         02         02         02         02         02         02         02         02         02         02         02         02         02         02         02         02         02         02         02         02         02         02 | NO         NO         P         BEAR         YOGI         61-61         P         0.00         P         DEAD           NO         NO         P         BEAR         YOGI         61-61         0.50         F         0.00         ATALUM           NO         NO         P         BEAR         YOGI         61-61         0.01         F         0.00         ATALUM           NO         NO         P         BEAR         YOGI         61-61         D         F         0.00         ATALUM           NO         NO         P         BEAR         YOGI         0.01-61-00         F         0.01-00         2010         ATALUM           X1999         NO         NO         P         BEAR         YOGI         FED         0.11-00         2010         ATALUM           X1999         NO         NO         P         BEAR         YOGI         FED         0.11-00         2010         X10LUM | NO         NO         P         EAR         YOGI         0141557         D         F         3356         MTRAM           NO         NO         P         EAR         YOGI         614557         D         F         3365         MTRAM           NO         NO         P         EAR         YOGI         614557         D         F         3365         MTRAM           NO         NO         P         EAR         YOGI         614557         D         F         3365         MTRAM           8799         NO         NO         P         EAR         YOGI         FED         16557         D         M         3235         YMAM | NO         NO         P         BEAR         YOGI         0         0         F         2358         TRAIM           NO         NO         P         BEAR         YOGI         0         0         F         2358         2358         TRAIM           NO         NO         P         BEAR         YOGI         0         0         F         2358         TRAIM           NO         NO         P         BEAR         YOGI         0         9.4         10         2358         TRAIM           19399         NO         NO         P         BEAR         YOGI         FEB         0.4         2359         TRAIM | NO         NO         P         BEAR         YOGI         0144         P         State         P         State         P |

#### UCH

Criminal History is opened and the correct Audit Purpose code is used for the research.

In this example we will use the Test Record (Yogi, Bear 321323)

After opening a record the RAP Sheet can be viewed

| Criminal History 🛛 🤱 Pers           | on (321323) - BEAR, Y | OGI 🗵             |                 |                 |          |                      |           |              |                 |          |     |   |
|-------------------------------------|-----------------------|-------------------|-----------------|-----------------|----------|----------------------|-----------|--------------|-----------------|----------|-----|---|
| riminal History Search              | Percon Search         |                   |                 |                 |          |                      |           |              |                 |          |     |   |
| Person Search                       | Feison Search         |                   |                 |                 | _        |                      |           |              |                 |          |     |   |
|                                     | Audit                 | ORI: UTBCIO       | 000 - UT BUREA  | U OF CRIMIDENT  | ~        |                      |           |              |                 |          |     |   |
| onsolidations                       | Addit                 |                   |                 |                 | _        |                      |           |              |                 |          |     |   |
| TCN/OTN Consolidation               | Requestor N           | ame: JHARR        |                 |                 |          |                      |           |              |                 |          |     |   |
| TCN/OTN Data Exchange               | Audit Purpose C       | Jode: A - BCI     | ADMINISTO ATTV  | E - RECORDS     | ~        |                      |           |              |                 |          |     |   |
| itationa                            | • Audit Rei           | ason: RESEAR      | RCH             |                 |          |                      |           |              |                 |          |     |   |
| Citation Query                      | Search by OTN or      | SID               |                 |                 |          |                      |           |              |                 |          |     |   |
| Citation Entry                      |                       | OTN:              |                 |                 |          | 5                    | SID: 3213 | 23           |                 |          |     |   |
| ,                                   | Search by Person      |                   |                 |                 |          |                      |           |              |                 |          |     |   |
|                                     | 1                     | Filter: starts wi | th 🖌            |                 |          | Last Na              | me:       |              |                 |          |     |   |
|                                     | 1                     | Filter: starts wi | th 🗸            |                 |          | First Na             | me:       |              |                 |          |     |   |
|                                     |                       |                   |                 |                 |          | Middle Na            | me:       |              |                 |          |     |   |
|                                     | Date of Birth I       | Filter: exact     | $\sim$          |                 |          | Date of B            | irth:     |              | 1111            |          |     |   |
|                                     | Rapsheet Im           | ages: 💿 None      | ◯ Single ◯ Mu   | ltiple          | Ra       | osheet Corrections I | nfo: 💽 Y  | es O No      | _               |          |     |   |
|                                     |                       |                   |                 |                 | Save Pre | eferences            |           |              |                 |          |     |   |
|                                     | Search by SSN or      | FBI Number        |                 |                 |          |                      |           |              |                 |          |     |   |
|                                     |                       | SSN:              |                 |                 |          | 1                    | FBI:      |              |                 |          |     |   |
|                                     | Search by Disposi     | tion Agency and   | Case Number     |                 |          |                      |           |              |                 |          |     |   |
|                                     |                       |                   |                 |                 |          |                      |           |              |                 |          |     |   |
| riminal History                     |                       |                   |                 |                 |          |                      |           |              |                 |          |     |   |
|                                     |                       |                   |                 |                 |          |                      |           |              |                 |          |     | _ |
| Person                              | on/Ident Information  |                   |                 |                 |          |                      |           |              |                 |          |     |   |
| ncidents                            | nt Information        |                   |                 |                 |          |                      |           |              |                 |          |     |   |
| Dispo Charges                       | * SID: 3213           | 23                | View Rapsheet   |                 |          |                      |           |              |                 |          |     |   |
| Person Attachments<br>Person Images | FBI: 9007             | 700               | View III        |                 |          |                      | Mult      | -State Offen | der: U 🗸        |          | _   |   |
|                                     | Deceased:             |                   |                 |                 |          |                      | Deceased  | I Reported D | ate:            |          |     |   |
|                                     | Death Reported By: 🔊  |                   |                 |                 |          |                      |           |              |                 |          |     |   |
| Nar                                 | ne Information        |                   |                 |                 | _        |                      |           |              |                 |          |     |   |
|                                     | P v                   | ype:<br>BEAR      | Last Name: YO   | First Nam<br>Gl | 97       | Middle:              | Sur:      | Remove       |                 |          |     |   |
|                                     | S 🗸                   | ADAMS             | GRI             | ZZLY            | 1        |                      | F         | Remove       |                 |          |     |   |
|                                     | S 🗸                   | BEAR              | YOU             | GI              |          |                      | F         | Remove       |                 |          |     |   |
|                                     | Names: S V            | BEAR              | YO              | GI              |          |                      | F         | Remove       |                 |          |     |   |
|                                     | S 🗸                   | BEAR              | YOC             | 31              |          |                      | F         | Remove       |                 |          |     |   |
|                                     | S ¥                   | BEAR              | YOU             | GIE             |          |                      |           | Remove       |                 |          |     |   |
|                                     |                       | BLACKBEAK         | 008             | اد              |          |                      | 1         | kemove Ad    |                 |          |     |   |
|                                     | Pv                    | 03/01/1955        | Remove          |                 |          |                      |           |              |                 |          |     |   |
|                                     | Dates of Birth: S 🗸   | 02/01/1952        | Remove          |                 |          |                      |           |              |                 |          |     |   |
|                                     | S 🗸                   | 02/11/1950        | Remove          |                 |          |                      |           |              |                 |          |     |   |
|                                     | S 🗸                   | 02/28/1950        | Remove A        | dd              |          |                      |           |              |                 |          |     |   |
| IDs                                 |                       |                   | * ID Turpe: • 7 | fine:           | * Value: |                      |           | loou         | ing Authority   |          |     |   |
|                                     | 1 - 55                | SN                | ID Type. ■ 1    | 111111111       | value:   |                      |           | 1850         | wing muthority: | Remove   |     |   |
|                                     | /ds: 2 - Dr           | river License     | • P •           | 172443851       |          | UT - UTAH            |           |              | ~               | Remove   |     |   |
|                                     | 7 - O                 | ffender ID        | • P •           | 215915          |          | UT - UTAH            |           |              | ~               | Remove / | Add |   |
|                                     |                       |                   |                 |                 |          |                      |           |              |                 |          |     |   |

#### **UCH** Continued

After the RAP Sheet is pulled up the FBI number is copied and used to pull up FBI history.

| DEQUECTED O                                         | DI DEQUESTES USS                                                      | CRIM                                                                                | DUDDOCE CODE                                                 | QUEKT                                                                | SEE FORMAT                                                                                                    |
|-----------------------------------------------------|-----------------------------------------------------------------------|-------------------------------------------------------------------------------------|--------------------------------------------------------------|----------------------------------------------------------------------|----------------------------------------------------------------------------------------------------|
| REQUESTER O                                         | RI REQUESTER USE                                                      | R ID REQUESTED FOR                                                                  | PURPOSE CODE                                                 | AUDITING PURPO                                                       | DSE FORMAT                                                                                                    |
| JTBCI0000                                           | jharr                                                                 | JHARR                                                                               | A                                                            | RESEARCH                                                             | 🖲 CONDENSED 🔘 DETAILED 🚔                                                                                       |
|                                                     |                                                                       | UTAH C                                                                              | RIMINAL HISTOR                                               | RECORD                                                               |                                                                                                    |
|                                                     |                                                                       |                                                                                     | 8/26/2020 12:0                                               | 7                                                                    |                                                                                                    |
| THIS RECORD IN<br>CONTAINED IN<br>INCLUDING REL     | S PROVIDED FOR OFFICI<br>THIS RECORD IS GOVER<br>EASE TO UNAUTHORIZED | AL USE ONLY, AND MAY BE US<br>NED BY STATE AND FEDERAL<br>D AGENCIES OR INDIVIDUALS | ED ONLY BY BCI FO<br>LAWS AND REGULAT<br>5, MAY BE SUBJECT 1 | R RECORD MAINTENAN<br>IONS. MISUSE OF ANY<br>TO CIVIL OR CRIMINAL    | ICE PURPOSES. USE OF THE INFORMATION<br>PART OF THIS RECORD IN ANY FORM,<br>PENALTIES (CLASS B MISDEMEANOR FOR |
| VIOLATION OF U                                      | JCA 53-10-108).                                                       | DOME CURRORTER CRIMINA                                                              |                                                              |                                                                      |                                                                                                    |
| ON THIS RESPONSE<br>ON THIS DATE.<br>NEEDS. IF EXPL | SINCE THE BUREAU'S FI<br>ANATION OF ANY INFORM                        | LES ARE REVISED AS NEW IN<br>MATION IS NEEDED, PLEASE (                             | FORMATION IS RECE<br>CONTACT THE CONTI                       | TION IN THE FILES OF<br>IVED, PLEASE REQUES<br>RIBUTING AGENCY. (8/3 | THE OTAH CRIMINAL IDENTIFICATION BOREAU<br>ST AN UPDATED RECORD FOR ANY SUBSEQUEN<br>26/2020)                  |
|                                                     |                                                                       |                                                                                     | IDENTIFICATIO                                                | N                                                                    |                                                                                                    |
| STATE IDENT.                                        | NO. (SID)                                                             |                                                                                     | CAUT                                                         | IONS:                                                                |                                                                                                    |
| 321323<br>2000000 (CONS                             | OLIDATED TO 321323)                                                   |                                                                                     | ALCO                                                         | IOLIC                                                                |                                                                                                    |
| FBI NO.                                             |                                                                       |                                                                                     | FLAG                                                         | S:                                                                   |                                                                                                    |
| 9007700                                             |                                                                       |                                                                                     |                                                              |                                                                      |                                                                                                    |
| CORRECTIONS<br>215915                               | OFFENDER ID:                                                          |                                                                                     |                                                              |                                                                      |                                                                                                    |
| NAME:                                               |                                                                       |                                                                                     | DOB:                                                         |                                                                      |                                                                                                    |
| BEAR, YOGI                                          |                                                                       |                                                                                     | 3/1/19                                                       | 955                                                                  |                                                                                                    |
| ALIAS NAMES:                                        |                                                                       |                                                                                     | ALIAS                                                        | DOBS:                                                                |                                                                                                    |
| ADAMS, GRIZZL                                       | Y                                                                     |                                                                                     | 2/1/19                                                       | 952                                                                  |                                                                                                    |
| BEAR, YOGI                                          |                                                                       |                                                                                     | 2/11/:                                                       | 1950                                                                 |                                                                                                    |
| BEAR, YOGI                                          |                                                                       |                                                                                     | 2/28/                                                        | 1950                                                                 |                                                                                                    |
| BEAR, YOGIE                                         |                                                                       |                                                                                     |                                                              |                                                                      |                                                                                                    |
| BLACKBEAR, YO                                       | GI                                                                    |                                                                                     |                                                              |                                                                      |                                                                                                    |
| SSN:                                                |                                                                       |                                                                                     | DRIV                                                         | ER LIC. STATE/NO:                                                    |                                                                                                    |
| 111111111                                           |                                                                       |                                                                                     | UT/17                                                        | 2443851                                                              |                                                                                                    |
| OTHER SSN:                                          |                                                                       |                                                                                     | OTHE                                                         | R DRIVER LIC. STATE                                                  | E/NO:                                                                                                    |
| MISCELLANEO                                         | US NUMBERS:<br>ender ID)                                              |                                                                                     |                                                              |                                                                      |                                                                                                    |
|                                                     |                                                                       |                                                                                     |                                                              |                                                                      |                                                                                                    |
| Male 6'02"                                          | 275 White Br                                                          | own Brown                                                                           | TT000002 9/10/1                                              | 991                                                                  |                                                                                                    |
| SCARS, MARKS                                        | 5, TATTOOS and AMPU                                                   | TATIONS:                                                                            |                                                              |                                                                      |                                                                                                    |
| CODE: DI                                            | ESCRIPTION:                                                           | COMMENTS:                                                                           | OTN:                                                         | DATE:                                                                |                                                                                                    |
| TAT R ARM TA                                        | TTOO RIGHT ARM                                                        | TATTOO(S) ARM, RIGHT PIC                                                            | NIC BASKET                                                   | 1/1/1900                                                             |                                                                                                    |
| SC HAND SC                                          | CAR HAND NONSPECIFIC                                                  | SCAR HAND, (NONSPECIFIC                                                             | )                                                            | 1/1/1900                                                             |                                                                                                    |
| SC L KNEE SC                                        | CAR LEFT KNEE                                                         |                                                                                     |                                                              | 1/1/1900                                                             |                                                                                                    |
| PRCD L EAR PI                                       | ERCED LEFT EAR                                                        | TATTOO MARE LEFT 2000 D                                                             | 201                                                          | 1/1/1900                                                             |                                                                                                    |
| TALL KNEE TA                                        | AD NECK                                                               | TATTOO KNEE, LEFT 'BOO-B                                                            | 00                                                           | 1/1/1900                                                             |                                                                                                    |
| SCIENCE SC                                          | AR NECK                                                               |                                                                                     |                                                              | 1/1/1900                                                             |                                                                                                    |
| ART L ARM AF                                        | TIFICIAL LEFT ARM                                                     | ARM LEFT ARTIFICIAL -                                                               |                                                              | 1/1/1900                                                             |                                                                                                    |
|                                                     |                                                                       |                                                                                     |                                                              |                                                                      |                                                                                                    |
| PLACE OF BTP                                        | IH:                                                                   |                                                                                     |                                                              |                                                                      |                                                                                                    |

#### **FBI** Sheet

The transaction code "QR2" is used to pull up FBI history.

| UCJIS<br>Urah Criminal Justice<br>Information System<br>Close All                       | New Broadcast Message (1) UTAH SILVER ALERT                                                                                                    | 🎍 JONATHAN GLENN HARR BCIGRT (Log Out)<br>39:04 until timeout |
|-----------------------------------------------------------------------------------------|----------------------------------------------------------------------------------------------------|---------------------------------------------------------------|
| UCJIS Home  Favorites  Person  Vehicle  Article  Gun  Gun  Configuration  Configuration | Last logged in: 08-24-2020 10 39<br>Version: 1.0-SNAPSHOT.4948<br>Server Node: ps/weblogic-prod2<br>Note: Drag a favorite to reorder it. Right click an item to remove or add to favorites. |                                                               |

| UCJIS<br>Utah Criminal Justice<br>Information System | QR2                           | New Broadcast Message |                            |       | JONATHAN GLENN HARR BCIGRT (Log Out)<br>57:57 until timeout |
|------------------------------------------------------|-------------------------------|-----------------------|----------------------------|-------|-------------------------------------------------------------|
| UCJIS Home QR2 ×                                     |                               |                       |                            |       |                                                             |
| Query                                                |                               |                       | Criminal History III Query |       |                                                             |
| Originating Agency Identifi                          | ier                           |                       |                            |       |                                                             |
| ORI:*                                                | UTBCI0000-UT BUREAU OF CRIM I | DENT                  |                            |       |                                                             |
| Requestor Information                                |                               |                       |                            |       |                                                             |
| Audit Purpose: *                                     | A - BCI AFIS - RECORDS        | ~                     | Requestor:*                | JHARR |                                                             |
| Audit Reason: *                                      | OTN LIST                      |                       |                            |       |                                                             |
| Search Criteria                                      |                               |                       |                            |       |                                                             |
| FBI Number: *                                        | 9007700                       |                       |                            |       |                                                             |
| Q Submit                                             |                               |                       |                            |       |                                                             |

#### **FBI** Continued

Information on CH is compared to that on FBI.

Information Compared:

- Name
- Alias
- DOB
- SID
- Gender
- Race.

Any information that is missing or incorrect will be updated.

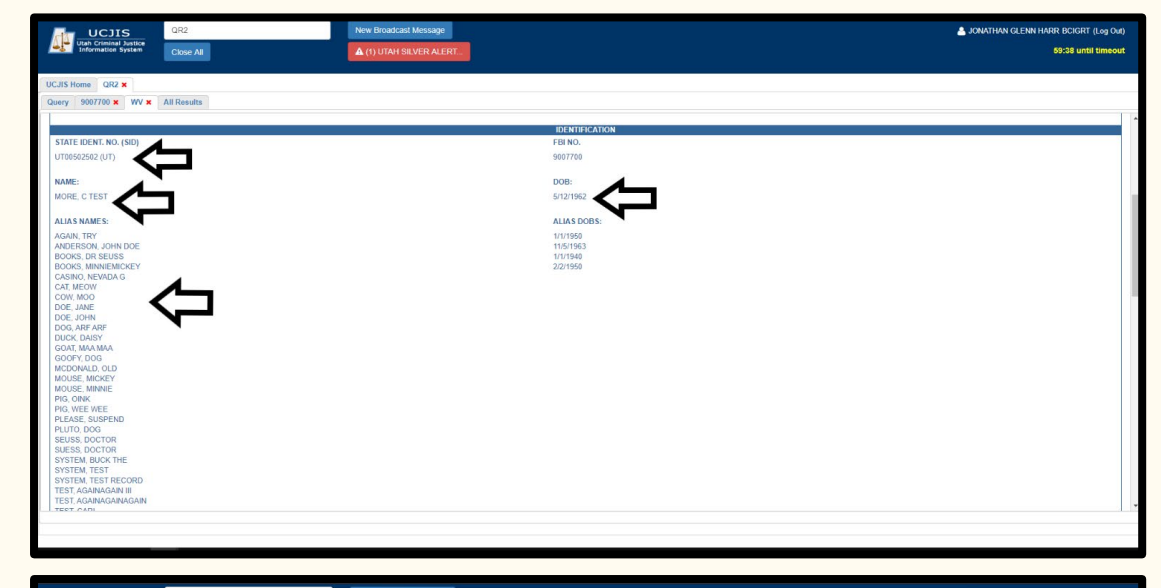

| UCJIS                                                                                                    | QR2                           | New Broadcast Message   |                                                                                                | JONATHAN GLENN HARR BCIGRT (Log Out) |
|----------------------------------------------------------------------------------------------------|-------------------------------|-------------------------|------------------------------------------------------------------------------------------------|--------------------------------------|
| Utah Criminal Justice<br>Information System                                                                                                    | Close All                     | ▲ (1) UTAH SILVER ALERT |                                                                                                | 59:26 until timeout                  |
| UCJIS Home QR2 K                                                                                                    |                               |                         |                                                                                                |                                      |
| Query 9007700 × WV ×                                                                                                    | All Results                   |                         |                                                                                                |                                      |
| OTHER SSN:           334567778           221027171           DENOGRAPHICS           SEX         HEIGHT           Male         508"           T75         E           DENOGRAPHICS         E           SEX         HEIGHT           Male         508"           T75         E           DENOGRAPHICS         E           SCLARM         E | AACE HAIR EVES<br>Black Brown |                         | MISCELLAREOUS NUMBERS:<br>AF/2710 (Ar Fores Seriel)<br>TATTOO ON RIGHT LEG<br>SCAR ON LEFT ARM |                                      |
| TAT R ARM                                                                                                    |                               |                         | TATTOO ON RIGHT ARM                                                                            |                                      |
| TAT L ARM                                                                                                    |                               |                         | TATTOO ON LEFT ARM                                                                             |                                      |
| PLACE BORN:<br>Dist of Columbia                                                                                                    |                               |                         | COULCT .                                                                                       |                                      |
| RESIDENCE:                                                                                                    |                               |                         | CONTACT:                                                                                       |                                      |
| OCCUPATION:                                                                                                    |                               | EMPLOYER:               | ADDRESS:                                                                                       | CONTACT:                             |
| CRIMINAL JUSTICE SUMMARY<br>TOTAL NUMBER OF INCIDENT<br>DATE OF LAST INCIDENT:                                                                                                    | r<br>S: 1<br>7/14/1992        |                         |                                                                                                |                                      |
|                                                                                                    |                               |                         | INCIDENT                                                                                       |                                      |
| EARLIEST EVENT DATE:                                                                                                    |                               |                         | (/14/1992<br>ADDEST                                                                            |                                      |
| ARREST DATE:                                                                                                    | 7/14/1992                     |                         | ANALOI                                                                                         |                                      |
|                                                                                                    |                               |                         |                                                                                                |                                      |
|                                                                                                    |                               |                         |                                                                                                |                                      |

# Comparing CH

Once everything matches up with FBI, the incident matching process will begin.

| CRIMINAL HISTORY QUERY |                                                                  |                      |                                    |                          |                                 |  |  |  |
|------------------------|------------------------------------------------------------------|----------------------|------------------------------------|--------------------------|---------------------------------|--|--|--|
| REQUESTER ORI          | REQUESTER USER ID                                                | REQUESTED FOR        | PURPOSE CODE                       | AUDITING PURPOSE         | FORMAT                          |  |  |  |
| UTBCI0000              | jharr                                                            | JHARR                | А                                  | RESEARCH                 | 🖲 CONDENSED 🔿 DETAILED 🕌        |  |  |  |
|                        |                                                                  | ИТАН С               | RIMINAL HISTORY<br>8/26/2020 12:07 | RECORD                   |                                 |  |  |  |
| THIS RECORD IS PR      | ROVIDED FOR OFFICIAL USE                                         | ONLY, AND MAY BE US  | ED ONLY BY BCI FOR                 | RECORD MAINTENANCE PL    | JRPOSES. USE OF THE INFORMATION |  |  |  |
| INCLUDING RELEAS       | S RECORD IS GOVERNED BY<br>E TO UNAUTHORIZED AGEN<br>53-10-108). | ICIES OR INDIVIDUALS | , MAY BE SUBJECT TO                | D CIVIL OR CRIMINAL PENA | LTIES (CLASS B MISDEMEANOR FOR  |  |  |  |

INFORMATION IN THE FILES OF THE UTAH CRIMINAL IDENTIFICATION BUREAU AS NEW INFORMATION IS RECEIVED, PLEASE REQUEST AN UPDATED RECORD FOR ANY SUBSEQUENT ON THIS DATE. SINCE NEEDS. IF EXPLANATION OF ANY INFORMATION IS NEEDED, PLEASE CONTACT THE CONTRIBUTING AGENCY. (8/26/2020)

| IDENTIFIC                                                     | CATION                      |
|---------------------------------------------------------------|-----------------------------|
| STATE IDENT. NO. (SID)                                        | CAUTIONS:                   |
| 321323                                                        | ALCOHOLIC                   |
| 2000000 (CONSOLIDATED TO 321383)                              |                             |
| FRI NO                                                        | FLACS:                      |
| 9007700                                                       |                             |
|                                                               |                             |
| CORRECTIONS OFFENDER ID:                                      |                             |
| 215915                                                        |                             |
| NAME:                                                         | DOB:                        |
| BEAR, YOGI                                                    | 3/1/1955                    |
|                                                               |                             |
| ALIAS NAMES:                                                  | ALIAS DOBS:                 |
| ADAMS, GRIZZLY                                                | 2/1/1952                    |
| BEAR, YOGI                                                    | 2/11/1950                   |
| BEAR, YOGI                                                    | 2/20/1930                   |
| BEAR, YOGIE                                                   |                             |
| BLACKBEAR, YOGI                                               |                             |
| SSN:                                                          | DRIVER LTC. STATE/NO:       |
| 111111111                                                     | UT/172443851                |
|                                                               |                             |
| OTHER SSN:                                                    | OTHER DRIVER LIC. STATE/NO: |
| MISCELLANEOUS NUMBERS:                                        |                             |
| UT/215915 (Offender ID)                                       |                             |
|                                                               |                             |
| SEX: HEIGHT: WEIGHT: RACE: HAIR: EYES: CITIZENSHIP: OTN:      | DATE:                       |
| Male 6.02 275 White Brown Brown 11000002                      | 9/10/1991                   |
| ST/RS, MARKS, TATTOOS and MPUTATIONS:                         |                             |
| CODE: DESCRIPTION: COMMENTS:                                  | OTN: DATE:                  |
| TAT R ARM TATTOO RIGHT ARM TATTOO(S) ARM, RIGHT PICNIC BASKET | 1/1/1900                    |
| SC HAND SCAR HAND NONSPECIFIC SCAR HAND, (NONSPECIFIC)        | 1/1/1900                    |
| SC L KNEE SCAR LEFT KNEE                                      | 1/1/1900                    |
| PRCD L EAR PIERCED LEFT EAR                                   | 1/1/1900                    |
| TAT L KNEE TATTOO LEFT KNEE TATTOO KNEE, LEFT 'BOO-BOO'       | 1/1/1900                    |
| SC NECK SCAR NECK                                             | 1/1/1900                    |
| SC L KNEE SCAR LEFT KNEE                                      | 1/1/1900                    |
| AKT L AKM ARTIFICIAL LEFT ARM ARM LEFT ARTIFICIAL -           | 1/1/1900                    |
| PLACE OF BIRTH                                                |                             |
| LENCE OF DARTIN                                               |                             |

WYOMING

## **Comparing Incidents**

The DOA (Date of Arrest) and arresting charges will be compared with FBI for each incident. This excludes Infractions/Citations which the FBI does not track.

| đ   | UCJIS                                       | QR2         |           | New           | Broadcast Mes  | sage                |           |                         |               |
|-----|---------------------------------------------|-------------|-----------|---------------|----------------|---------------------|-----------|-------------------------|---------------|
| 1   | Utah Criminal Justice<br>Information System | Close All   |           | ¢             | 2) UTAH SILVER | RALERT              |           |                         |               |
| JI  | 5 Home QR2 ×                                |             |           |               |                |                     |           |                         |               |
| ueŋ | y 9007700 🗙 WV 🗙                            | All Results |           |               |                |                     |           |                         |               |
| oc  | CUPATION:                                   |             |           | EMPL          | OYER:          |                     |           | ADDRESS:                |               |
| CR  | IMINAL JUSTICE SUMMAR                       | Y           |           |               |                |                     |           |                         |               |
| TO  | TAL NUMBER OF INCIDENT                      | /S: 1       |           |               |                |                     |           |                         |               |
| DA  | TE OF LAST INCIDENT:                        | 7/14/1992   |           |               |                |                     |           |                         |               |
| -   |                                             |             |           |               |                |                     | INCI      | DENT                    |               |
| EA  | RLIE ST EVENT DATE:                         |             | , .       |               |                |                     | 7/14/195  | 92                      | ,             |
|     |                                             |             |           |               |                |                     | AR        | REST                    |               |
| AR  | REST DATE:                                  |             | 7/14/1992 |               |                |                     |           |                         |               |
|     |                                             |             |           |               |                |                     | ARRESTIN  | IG AGENCY               |               |
| AG  | ENCY NAME:                                  |             | UNIFIED P | OLICE DEPT    |                |                     | ORI:      | UT0180000               |               |
|     |                                             |             |           |               |                |                     | СНА       | RGE 1 of 3              |               |
|     | OFFENSE LITERAL:                            |             |           | TRESPASS      |                | SEVERITY:           |           | Unknown                 |               |
|     | 1                                           |             |           |               |                |                     | CHA       | RGE 2 of 3              |               |
|     | OFFENSE LITERAL:                            |             | F         | OSS DANG DRUG |                | SI                  | EVERITY:  |                         |               |
|     |                                             |             |           |               |                |                     | CHA       | IRGE 3 of 3             |               |
|     | OFFENSE LITERAL:                            |             |           | ASSAULT       |                | SEVERITY:           |           | Unknown                 | CH            |
|     | 2<br>                                       |             |           |               |                |                     | COURT     | ACTION                  |               |
|     |                                             |             |           |               |                |                     | CHA       | RGE 1 of 3              |               |
|     | OFFENSE LITERAL:                            | TRESPASS    | SEVERITY: | (Unknown)     | DISPOSITIC     | ON DESCRIPTION:     | 5 YRS POS | S DANG DRUGS / UNABLE   | TO ASSOCIATE  |
|     |                                             |             |           |               |                |                     | CHA       | RGE 2 of 3              |               |
|     | OFFENSE LITERAL:                            | POSS DANG D | DRUG      | SEVERITY:     | (Unknown)      | DISPOSITION DESCRI  | PTION:    | 6 MONTHS / UNABLE       | TO ASSOCIAT   |
|     |                                             |             |           |               |                |                     | CHA       | RGE 3 of 3              |               |
|     | OFFENSE LITERAL:                            | ASSAULT     | SEVERITY: | (Unknown)     | DISPOS         | SITION DESCRIPTION: | 6M        | TRESPASS / UNABLE TO AS | SSOCIATE DISP |

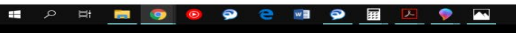

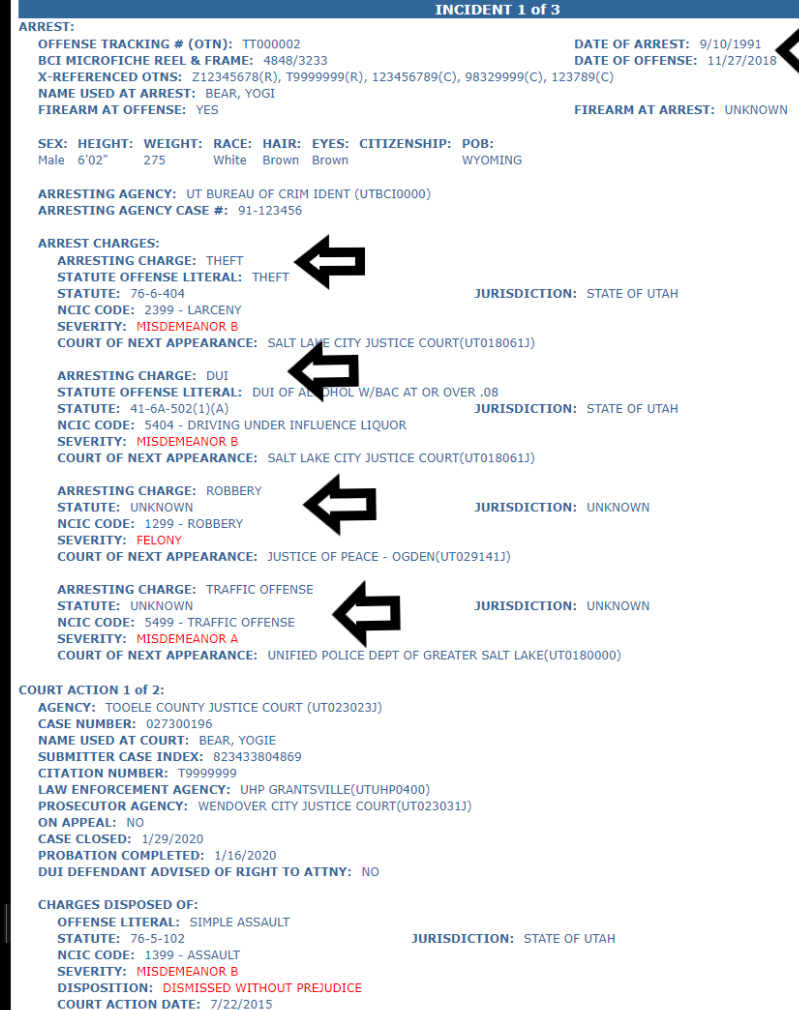

# **Finding Court Cases**

There are multiple ways to find a court case.

Some of the time, the court case will already be imported. In that situation, the court case number should autofill. In the event it isn't already imported it must be searched by first and last name to find a match that is closest to the DOA filing date.

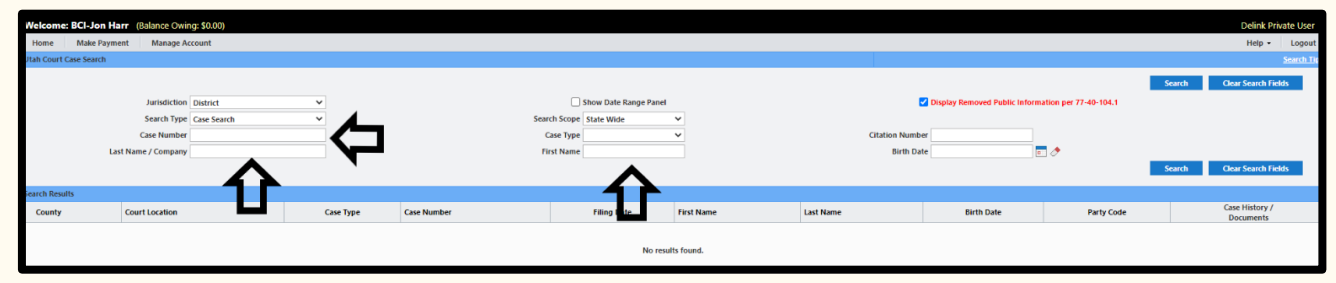

| Welcome: E     | Cl-Jon Harr (Balance Owi                                          | ng: \$0.00)                             |                |                                                       |                  |                               |                         |                               | Delink Private User                        |
|----------------|-------------------------------------------------------------------|-----------------------------------------|----------------|-------------------------------------------------------|------------------|-------------------------------|-------------------------|-------------------------------|--------------------------------------------|
| Home           | Make Payment Manage A                                             | ccount                                  |                |                                                       |                  |                               |                         |                               | Help - Logout                              |
| Utah Court Ca  | e Search                                                          |                                         |                |                                                       |                  |                               |                         |                               | Search Tig                                 |
|                | Jurisdiction<br>Search Type<br>Case Number<br>Last Name / Company | District v<br>Case Search v<br>99999999 |                | Show<br>Search Scope State<br>Case Type<br>First Name | Date Range Panel | Citation Number<br>Birth Date | ublic Information per 7 | Search<br>540-104.1<br>Search | Clear Search Fields<br>Clear Search Fields |
| Search Results |                                                                   |                                         |                |                                                       | 1                |                               |                         |                               |                                            |
| County         | Court Location                                                    | Cas                                     | e Type Case    | e Number 1 Filing Date                                | First Name       | Last Name                     | Birth Date              | Party Code                    | Case History /<br>Documents                |
| SALT LA        | E Sait Lake City District                                         |                                         | MO 9999        | 2016-11-15                                            |                  | SALT LAKE CITY                |                         | PLA                           | View                                       |
| SALT LA        | E Sait Lake City District                                         |                                         | MO <u>9999</u> | 2016-11-15                                            | YOG              | BEAR                          | 1990-01-01              | DEF                           | View                                       |
| SALT LA        | E Sait Lake City District                                         |                                         | MO <u>9999</u> | 999999 2016-11-15                                     | TESTER           | TEST                          |                         | DEC                           | View                                       |
| UTAH           | Provo District                                                    |                                         | SL <u>9999</u> | 999999 1998-06-10                                     |                  | ANDERSON LUMBER COMPANY       |                         | PLA                           | View                                       |
| UTAH           | Provo District                                                    |                                         | SL 9999        | 999999 1998-06-10                                     | EARL M           | FARNSWORTH                    |                         | DEF                           | View                                       |
| UTAH           | Provo District                                                    |                                         | SL 9999        | 999999 1998-06-10                                     | EARLW            | FARNSWORTH                    |                         | DEF                           | View                                       |
| UTAH           | Provo District                                                    |                                         | SL <u>9999</u> | 999999 1998-06-10                                     | MIKEC            | FARNSWORTH                    |                         | DEF                           | View                                       |
| UTAH           | Provo District                                                    |                                         | SL <u>9999</u> | 999999 1998-06-10                                     |                  | WESTERN PECAN ORCHARD         |                         | DBA                           | View                                       |
| UTAH           | Provo District                                                    |                                         | SL <u>9999</u> | 999999 1998-06-10                                     | EARL M           | FARNSWORTH                    |                         | DEF                           | View                                       |

#### Importing Court Case

Once the correct court case is found , the analyst will search to see if any of the following words are in the docket using Ctrl+ F

Close, Probation, Jail, Remand, Release, Attribute, Attempt, Prison, Remand, Abey, PIA, Debt, and Amend.

If any of these appeared in the docket, the analyst would notate it to ensure it gets added.

| Welcome: BCI                                                                                                    | Ion Harr (Balance Owin  | ng: \$0.00) |           |                                |                     |                |                                 |                       |            |            | Delink Private User         |
|----------------------------------------------------------------------------------------------------|-------------------------|-------------|-----------|--------------------------------|---------------------|----------------|---------------------------------|-----------------------|------------|------------|-----------------------------|
| Home Mak                                                                                                    | e Payment Manage Ad     | ccount      |           |                                |                     |                |                                 |                       |            |            | Help - Logout               |
| Utah Court Case Se                                                                                                    | arch                    |             |           |                                |                     |                |                                 |                       |            |            |                             |
| Jantaktion Diatrice v Date Range Panel<br>Search Type Case Search V Search Score (State Wede V<br>Case Number (1999)9999<br>Case Type V<br>Last Nume / Company Trist Nume |                         |             |           | Citation Number<br>Blinth Date | play Removed Public | Information pe | Searc<br>r 77-40-104.1<br>Searc | h Clear Search Fields |            |            |                             |
| Search Results                                                                                                    |                         |             |           |                                |                     |                |                                 |                       |            |            |                             |
| County                                                                                                    | Court Location          |             | Case Type | Case Number 1                  | Filing Date         | First Name     | Last Name                       |                       | Birth Date | Party Code | Case History /<br>Documents |
| SALT LAKE                                                                                                    | Sait Lake City District |             | MO        | 2222222222                     | 2016-11-15          |                | SALT LAKE CITY                  |                       |            | PLA        | View                        |
| SALT LAKE                                                                                                    | Sait Lake City District |             | MO        | 2222222222                     | 2016-11-15          | YOGI           | BEAR                            |                       | 1990-01-01 | DEF        | View                        |
| SALT LAKE                                                                                                    | Salt Lake City District |             | MO        | 999999999                      | 2016-11-15          | TESTER         | TEST                            |                       |            | DEC        | View                        |
| UTAH                                                                                                    | Provo District          |             | SL        | 9999999999                     | 1998-06-10          |                | ANDERSON LUMBER COMPANY         |                       |            | PLA        | View                        |
| UTAH                                                                                                    | Provo District          |             | SL        | 999999999                      | 1998-06-10          | EARL M         | FARNSWORTH                      |                       |            | DEF        | View                        |
| UTAH                                                                                                    | Provo District          |             | SL        | 999999999                      | 1998-06-10          | EARL W         | FARNSWORTH                      |                       |            | DEF        | View                        |
| UTAH                                                                                                    | Provo District          |             | SL        | 999999999                      | 1998-06-10          | MIKEC          | FARNSWORTH                      |                       |            | DEF        | View                        |
| UTAH                                                                                                    | Provo District          |             | SL        | 999999999                      | 1998-06-10          |                | WESTERN PECAN ORCHARD           |                       |            | DBA        | View                        |
| UTAH                                                                                                    | Provo District          |             | SL        | 9999999999                     | 1998-06-10          | EARL M         | FARNSWORTH                      |                       |            | DEF        | View                        |

|           |                                                                      |             |             | sote: test                   |                                       |               |        |  |
|-----------|----------------------------------------------------------------------|-------------|-------------|------------------------------|---------------------------------------|---------------|--------|--|
|           |                                                                      |             |             | Issued: April 09, 2017       |                                       |               | probat |  |
|           |                                                                      |             |             | Law Enforcement Agency       | : US FOREST SERVICE                   |               |        |  |
|           |                                                                      |             |             | End Of Order - Signature a   | at the Top of the First Page          |               |        |  |
|           |                                                                      |             |             | Defendant Details:           |                                       |               | 4      |  |
|           |                                                                      |             |             | YOGI BEAR                    | Citation No:                          |               |        |  |
|           | 3RD DISTRICT COURT                                                   |             |             | CUTHERE IN THE MODES         | Date of Birth:                        |               |        |  |
|           | SALT LAKE COUNTY, STATE OF UTAH                                      |             |             | Driver License No:           |                                       |               |        |  |
|           |                                                                      |             |             | SIC UT 010010                | Social Security No: x#x-#x-           |               |        |  |
|           | SALT LAKE CITY vs. YOGI BEAR                                         |             |             | Home Phone:                  |                                       |               |        |  |
| CASE NUM  | SEK 99999999 Other Misdemeanor                                       |             |             | Warrant Workers 015/190017   |                                       |               |        |  |
| CHARGES   |                                                                      |             | 04-09-2017  | Marrant Scheder: 55545551)   | 10. 1017 Warrant Warr, 025/50017 Wall |               |        |  |
|           | This case involves domestic violence.                                |             | 04-03-2021  | Allowed                      | , 101, Million, 201, 20040771, 2011   |               |        |  |
|           | Charges 1 - 26 6-404 - THITT - Class D Mindemanner                   |             |             | Bail amount: 300.00          |                                       |               |        |  |
|           | Offense Date: Nevember 01 2016                                       |             |             | Judge WILLIAM W BARRETT      |                                       |               |        |  |
|           | Location: FOREST                                                     |             |             | Issue Reason: Failed to pa   | ay fine and/or restitution as ordered |               |        |  |
|           | Flea: March 13, 2020 Guilty                                          |             |             | by the Court                 |                                       |               |        |  |
|           | Disposition: March 13, 2020 Dismissed w/ Prejudi                     |             | 04+09+2017  | Marrast Recalled on : Apri   | 11 09, 2017 Marrant Num: 985499917    |               |        |  |
|           |                                                                      |             |             | Bail Allowed                 |                                       |               |        |  |
|           | Charge 2 - 76-5-102 - ASSAULT - 3rd Degree Felony (amended to) - Cla | A RE        |             | Recall Reason: Charge(s) n   | uot updated - clerk will reissue      |               |        |  |
|           | Misdemeanor                                                          |             | 04-11-2017  | Note: Temporary Protective   | e Order Service Date : 04-11-2017     |               |        |  |
|           | Offense Date: November 01, 2016                                      |             |             | 07:40:00                     |                                       |               |        |  |
|           | Location: FOREST                                                     |             | 05-06-2017  | Filed protective order: Co   | intinuous Protective Order            |               |        |  |
|           | Attributes: Domestic Violence.                                       |             |             | Judge WILLIAM W BANKS        |                                       |               |        |  |
|           | Plea: March 23, 2020 Guilty                                          |             | 05-05-2017  | Signal Ray Oby 2017          | edex Permise Pate : 55-15-1017        |               |        |  |
|           | Disposition: June 22, 2020 Guilty                                    |             | 0.370072021 | 09-41-00                     |                                       |               |        |  |
|           |                                                                      |             | 05-06-2017  | Filed protective order: No   | stual Frotective Order                |               |        |  |
|           | Charge 3 - 76-5-102 - ASSAULT - Class B Misdemeanor                  |             |             | Judge WILLIAM W BARRE        | 177                                   |               |        |  |
|           | Offense Date: November 01, 2016                                      |             |             | Signed May 06, 2017          |                                       |               |        |  |
|           | Location: FOREST                                                     |             | 05-06-2017  | Filed: Frobation, No Warra   | ant Bef Case 399339359                |               |        |  |
|           | Plea: March 13, 2020 Guilty                                          |             | 05-06-2017  | Filed: Frobation, Warrant    | Sef Case 99939939                     |               |        |  |
|           | Disposition: March 13, 2020 Dismissed w/ Prejudi                     |             | 05-06-2017  | Note: Continuous Protectiv   | We Order Service Date : 05-06-2017    |               |        |  |
|           |                                                                      |             |             | 12:33:00                     |                                       |               |        |  |
|           | Charge 4 - 76-5-102 - ASSAULT - Class B Misdemeanor (amended to) - C | lass C      | 06-03-2017  | Filed: test                  |                                       |               |        |  |
|           | Misdemeanor                                                          |             | 07-17-2017  | Filed: Order (Proposed) ma   | att signing app test                  |               |        |  |
|           | Offense Date: November 01, 2016                                      |             |             |                              |                                       |               |        |  |
|           | Location: FUREST                                                     |             | 08-26-2020  | 01:06 PM                     |                                       | Page 11 of 32 |        |  |
|           | Plea: March 13, 2020 Guilty                                          |             |             |                              |                                       |               |        |  |
|           | Disposition: March 13, 2020 Dismissed w/ Prejudi                     |             |             |                              |                                       |               |        |  |
|           |                                                                      |             |             |                              |                                       |               |        |  |
|           | LATAND TIDAD                                                         |             |             |                              |                                       |               |        |  |
| CORRENT   | ADDIGNED JUDGE                                                       |             | CASE NUMBER | : 999999999 Other Mindemeans | or                                    |               |        |  |
|           | UPPLAPON 11                                                          |             | 07-17-2017  | Filed: Order (Proposed) Te   | ast two for signing and               |               |        |  |
| CURRENT   | ASSIGNED COMMISSIONER                                                |             | 07-17-2017  | Filed: Order (Proposed) la   | arger rtf for signing app test        |               |        |  |
| CONTRACT  | T BATBICK CASEY                                                      |             | 07-17-2017  | Filed: Order (Proposed) SE   | DCOND larger rtf for signing app test |               |        |  |
|           |                                                                      |             | 07+17+2017  | Filed order: Order matt si   | igning app test                       |               |        |  |
| PARTIES   |                                                                      |             |             | Judge WILLIAM W BARRE        | 577                                   |               |        |  |
|           | Plaintiff - SALT LAKE CITY                                           |             |             | Signed July 17, 2017         |                                       |               |        |  |
|           |                                                                      |             | 07-17-2017  | Filed order: Order SECOND    | larger rtf for signing app test       |               |        |  |
|           | Defendant - YOGI BEAR                                                |             |             | Judge WILLIAM N BASSE        |                                       |               |        |  |
|           |                                                                      |             |             | Signed July 17, 2017         |                                       |               |        |  |
|           |                                                                      |             | 07+17+2017  | Filed order: Order Test tw   | eo for signing app                    |               |        |  |
| 08-26-202 | 0 01:06 PM P                                                         | age 1 of 32 |             | Judge WILLIAM N BARRE        |                                       |               |        |  |
|           |                                                                      |             | 42.12.2012  | signed July 17, 2017         | and days along any head               |               |        |  |
|           |                                                                      |             | 07-17-2017  | Tudeo WILLIAM M BARRY        | rti for signing app best              |               |        |  |
|           |                                                                      |             |             | Signed July 17, 2017         |                                       |               |        |  |
|           |                                                                      |             | 07-17-2017  | Filed: Order (Proposed) Te   | aat 1                                 |               |        |  |
|           |                                                                      |             |             |                              |                                       |               |        |  |

#### Importing Court Case Continued

Once the Court Case is researched this needs to be imported to the correct OTN.

Sometimes the court case won't autofill in which case it would be manually typed in.

| 📧 Criminal History 🛛 🤱 Pers         | on (321323) - BEAR, 1 | 'OGI 🗾          |                  |                  |                 |                    |           |
|-------------------------------------|-----------------------|-----------------|------------------|------------------|-----------------|--------------------|-----------|
| Person                              | Disposition Cha       | arges           |                  |                  |                 |                    |           |
| Person                              | Add New Case # an     | d Charge        | Filter by C      | DTN: TT0000      | 02 🗸            | Import from Courts |           |
| Incidents<br>Dispo Charges          | Action                | OTN             | Arrest Date<br>↑ | Case No.         | Statute<br>Code |                    | Statute D |
| Person Attachments<br>Person Images |                       | <u>TT000002</u> | 1991-09-10       | <u>027300196</u> | 76-5-102        |                    | SIMPLE    |

| nporting from Courts to Incident TT000002 |            |                                    |         |          |              |                |               |                                              |
|-------------------------------------------|------------|------------------------------------|---------|----------|--------------|----------------|---------------|----------------------------------------------|
| Sear                                      | rch Court  | Disposition Cases                  |         |          |              |                |               |                                              |
| OTN/Citation:                             |            |                                    |         |          |              |                |               |                                              |
| * Case No.: 999999999                     |            |                                    |         |          |              |                |               |                                              |
|                                           |            | * Court:                           | DT01803 | 5J - 3RC |              | CT COUR        | T - SALT LA   | KE                                           |
|                                           |            | _                                  | S       | ubmit    | Clear C      | ancel          |               |                                              |
| п                                         |            |                                    |         |          |              |                |               |                                              |
|                                           | Case No    | Court                              | Cit     | No       | Case<br>Type | Filing<br>Date | Name          | Address                                      |
|                                           | 9999999999 | UT018035J - 3RD DIST COURT<br>LAKE | - SALT  | -        |              | -              | BEAR,<br>YOGI | OUTHERE IN THE WOODS APT 510 SLC UT<br>98765 |

Importing Court Cases Continued

Before finalizing the import the information is compared to the court docket to ensure there weren't any uploading mistakes.

| Disposition Comments                                                                                                    | Court Action Date: 06/22/2020 Court Action Code: 310 - CONVICTED          | Amended Date: 06/22/2020 Charge Attributes:                                      | ove     |
|----------------------------------------------------------------------------------------------------|---------------------------------------------------------------------------|----------------------------------------------------------------------------------|---------|
| Charge       Value Code       PT6-102       *Statute Code       *Statute Code       Statute Code       Paid Code       Paid Cod                                                                                                    | Disposition Comments:<br>• Sentence Code:<br>()JAILSENT - Jail Sentenced  | e: • Sentence Units: • Sentence Amount:                                          |         |
| Lotep Charge         *Statute Kooker                                                                                                    | Charge                                                                    |                                                                                  |         |
| Notic [p 1999 - ASSAULT       Madement Code:       Section (p 1999 - ASSAULT       Madement Code:       Discrete (p 113/2020)       Addressed (p - Coult Action Code:       Discrete (p - Coult Action Code:       Discrete (p -                                                                                                    | Lookup Charge • Statute Code: 76-5-102 • Statute Source: OUT -            | - STATE OF UTAH                                                                  |         |
| Lodgement Date       19132222       Judgement Code       01- Dienissed of Prejud       Violation Date       19132222       Pres Code       6 - Gulty       Remove         Dipotetion Comments       * Court Action Code       233 - DISMISSED WITH PREJUDICE       Amended Date       Pres Code       6 - Gulty       Remove         Dipotetion Comments       * Sentence Code       * Sentence Lints       * Sentence Add       Pres Code       6 - Gulty       Remove       Add         Charge       Statute Code       76-5-102       * Sentence Lints       * Sentence Add       Pres Code       6 - Gulty       Remove       Add         Costage       Free Over       76-5-102       * Sentence Lints       * Sentence Add       Pres Code       6 - Gulty       Remove       Add         Costage Charge       Sentence Code       * Sentence Lints       * Sentence Code       * Sentence Code       * Sentence Amount         Court Action Date       5132022       * CourtAction Code       533 - DISMISSED WITH PREJUDICE       Amended Date       62020222       Pres Code       © Gulty       Remove Add         Disposition Comments       * Sentence Code       * Sentence Code       * Sentence Amount       Sentence       Sentence       Sentence       Sentence       Sentence       Sentence       Sentence <td< td=""><td>NCIC 1399 - ASSAULT Charge Modifier:</td><td>*AOC<br/>Severity: DMB - Misdemeanor B Relationship: D2 - Former spouse</td><td></td></td<>                                                                                                    | NCIC 1399 - ASSAULT Charge Modifier:                                      | *AOC<br>Severity: DMB - Misdemeanor B Relationship: D2 - Former spouse           |         |
| Court Action Date:       [2313202]       * Court Action Code:       [2333-DISMISSED WITH PREJUDICE       Amended Date:       [Disposition Comment:       [Disposition Comment:       [Disposition Comment:       [Pisteriance Add         Cooling Charge       Statute Code:       * Sentence Unit:       * Sentence Add         Cooling Charge       Statute Code:       [Pisteriance Add         Adoption:       [Pisteriance Add       [Pisteriance Add         Cooling Charge       Statute Code:       [Pisteriance Add         Adoption:       [Pisteriance Add       [Pisteriance Add         Court Action Date:       [Pisteriance Add       [Pisteriance Add         Court Action Code:       [Pisteriance Code:       [Pisteriance Add         Disposition Comment:       * Sentence Units       * Sentence Add         Disposition Comment:       * Sentence Units       * Sentence Add         Disposition Comment:       * Sentence Units       * Sentence Add         Disposition Comment:       * Sentence Units       * Sentence Add         Disposition Comment:       * Sentence Units       * Sentence Add         Disposition Comment:       * Sentence Units       * Sentence Add         Disposition Comment:       * Sentence Units       * Sentence Add         Orient Censes No:       Disposit                                                                                                    | Judgement Date: 03/13/2020 Judgement Code: DI - Dismissed w/ Prejudi      | Violation Date: 11/01/2016 Plea Date: 03/13/2020 Plea Code: OG - Guilty          | 01/0    |
| Deposition Comments       * Sentence Code       * Sentence Lints       * Sentence Amount.         Charge       * Statute Code       ? 0 - 5 - 102       * Statute Source       OUT - STATE OF UTAH         Code       [] 0 - 1 - 102       * Sentence Code       ? 0 - 101       * 0 - 001         Code       [] 0 - 1 - 102       * Sentence Code       ? 0 - 101       * 0 - 001         Code       [] 0 - 0 - 0 - 0 - 0 - 0 - 0 - 0 - 0 - 0                                                                                                    | Court Action Date: 03/13/2020 Court Action Code: D333 - DISMISSED WITH PR | REJUDICE Amended Date: Charge Attributes:                                        | ove     |
| * Sentence Code:       * Sentence Anount         Charge       * Sentence Anount         Leolug Charge       * Statute Source:       [U - STATE OF UTAH         Oci:       [139: 4.052]       * Statute Source:       [U - STATE OF UTAH         Oci:       [139: 4.052]       # Addgement Code:       [D - Dismissed our Projud]       Violation Date:       [1101/2016]       Plea Date:       [2113/2020]       # Court Actor Code:       [233: - DISMISSED WITH PREJUDICE:       Amended Date:       [602/2020]       Price Additions:       [D - Guilty       Remove Add         Disposition Comments:                                                                                                    | Disposition Comments:                                                     |                                                                                  |         |
| Charge       Visitude Source:       UT - STATE OF UTAH         Notice:       1399 - ASSAULT       Charge       Severify:       MC - Misdemeanor C       Relationship:       D1 - Cousins         Code:       011399 - ASSAULT       Modifier       Severify:       MC - Misdemeanor C       Relationship:       D1 - Cousins         Code:       03132020       Udgement Code:       01 - Diamissed wi Prejudi       Violation Date:       13132020       Piez Code:       G - Guilty       Remove       Add         Court Action Date:       03132020       - Court Action Code:       033332020       Charge Attributes:       Image:       Image:                                                                                                    | Sentence Code:                                                            | e:  Sentence Units:  Sentence Amount:                                            |         |
| Lookup Charge Statute Code p76-5-102 Statute Source: pUT - STATE OF UTAH<br>Notice 1399 - ASSAULT Charge Add Severity: prevent: prevent: pre | Charge                                                                    |                                                                                  |         |
| Model       Disposition       Code       Severity:       President Disposition       President Disposition         Judgement Date       03/13/2020       Judgement Code:       Disposition Date:       10/12/2020       Pres Code:       G - Guilty       Remove Add         Court Action Date:       03/13/2020       * Court Action Code:       03/33 - DISMISSED WITH PREJUDICE       Amended Date:       05/20/2020       Charge Attributes:       Disposition Comments:       * Sentence Units:       * Sentence Units:                                                                                                    | Lookup Charge * Statute Code: 76-5-102 * Statute Source: UT -             | - STATE OF UTAH                                                                  |         |
| Udgement Date: 03/13/2020   Judgement Date: 03/13/2020   Court Action Date: 03/13/2020   Court Action Date: 03/13/2020   Court Action Code: 03/13/2020   Court Action Date: 03/13/2020   Court Action Code: 03/13/2020   Court Action Date: 03/13/2020   Court Action Code: 03/13/2020   Court Action Code: 05/20/2020   Court Action Code: 05/20/2020   Court Action Code: 05/20/2020   Court Action Code: 05/20/2020   Court Action Code: 05/20/2020   State: 01/10/1190   Court Actions: 01/11/190   Address 1 01/11/190   Court Action: 01/11/190   Address 2 2PT 510   Court Action: 01/11/190   Address 2 2PT 510   Address 2 2PT 510 <t< td=""><td>NCIC 1399 - ASSAULT Charge Modifier:</td><td>*AOC<br/>Severity: MC - Misdemeanor C Relationship: D 12 - Cousins</td><td></td></t<>                                                                                                    | NCIC 1399 - ASSAULT Charge Modifier:                                      | *AOC<br>Severity: MC - Misdemeanor C Relationship: D 12 - Cousins                |         |
| Court Action Date:       03/13/2020       Court Action Code:       03/33 - DISMISSED WITH PREJUDICE       Amended Date:       06/20/2020       Charge Attributes:       Image: Attributes:       Image: Attribute                                                                                                    | Judgement Date: 03/13/2020 Judgement Code: DI - Dismissed w/ Prejudi      | Violation Date: 11/01/2016 III Plea Date: 03/13/2020 IIII Plea Code: DG - Guilty |         |
| Disposition Comments:       *Sentence Code:       *Sentence Unita:       *Sentence Amount:         Defendant Details       SID:          Driver License State:       Driver License No:          Last Name:       BEAR       First Name:       YoGI         Date of Birth:       01011990       Suffix:          Address 1:       OUTHERE IN THE WOODS       Suffix:          Address 2:       APT 510       State:       OUT - UTAH         Zipcode:       98765       State:       OUT - UTAH         Address 2:       APT 510       Advised of Rights:          Advised of Enhancements:       V       Advised of Rights:          Advised of Enhancements:       V       Advised of Rights:                                                                                                    | Court Action Date: 03/13/2020                                             | REILIDICE Amended Date: 06/20/2020 Charge Attributes:                            | ove Add |
| Disposition Comments:          • Sentence Units:         • Sentence Units:         • Sentence Amount          Defendant Details          Sl0:          Driver License State:          Driver License No:          Date of Birth:          Olio 11990          Address 2:       APT 510          Address 2:       APT 510          Store          State::          Duty Datalis          State::          Address 4:          State::          DUI Details          Advised of Rights:                                                                                                    |                                                                           |                                                                                  |         |
| Image: Constraint of the second of the second o              | Disposition Comments: Sentence Code:                                      | Sentence Units     Sentence Amount                                               |         |
| Defendant Details       SID:         Driver License State:       Driver License No:         Diver License No:       Driver License No:         Last Name:       BEAR         Middle Name:       Suffix:         Date of Birth:       010111990         Address 1:       OUTHERE IN THE WOODS         Address 2:       APT 510         Chy       State:         Zippode:       98765         Attorney Name:       PUBLIC DEFENDER PROVO CITY         DUI Details       Advised of Rights:         Interfook Device Begin Date:       Mained of Rights:                                                                                                    | $\rho$                                                                    | P Remove Add                                                                     |         |
| SN:                                                                                                    | Defendant Details                                                         |                                                                                  |         |
| Driver Lotends Name:       Driver Lotends Noc:         Last Name:       BEAR         Middle Name:       Suffix:         Date of Birth:       0101/1990         Address f:       OUTHERE IN THE WOODS         Address f:       OUTHERE IN THE WOODS         Address f:       Suffix:         Joint S       State:         UT - UTAH       DUI Details         Advised of Enhancements:       PY         Interfock Device Begin Date:       Advised of Rights:                                                                                                    | SSN:                                                                      | SID:                                                                             |         |
| Last value       Print value       Total value         Middle Name       Suffix         Date of Birth:       0101/1990         Address f:       OUTHERE IN THE WOODS         Address f:       OUTHERE IN THE WOODS         Address f:       OUTHERE IN THE WOODS         Address f:       OUTHERE IN THE WOODS         Address f:       OUTHERE IN THE WOODS         Address f:       OUTHERE IN THE WOODS         Address f:       State:         Juit Patients       Juit Patients         Visit Address f:       State:         Juit Public DEFENDER PROVO CITY       DUI Details         Advised of Enhancements:       Y         Interfook Device Begin Date:       Advised of Rights:                                                                                                    | Last Name: READ                                                           | Driver License No.:                                                              |         |
| Date of Birth:       01/01/1990         Address 1:       01/01/1990         Address 2:       APT 510         City:       SLC         State:       © UT - UTAH         Zipcode:       98765         Attorney Name:       PUBLIC DEFENDER PROVO CITY         DUI Details       Advised of Rights:         Advised of Enhancements:       © Y         Interfock Device Begin Date:                                                                                                    | Middle Name:                                                              | Suffy                                                                            |         |
| Address f:       OUTHERE IN THE WOODS         Address 2:       APT 510         City:       SLC         State:       JUT - UTAH         Zipcode:       98765         Attorney Name:       PUBLIC DEFENDER PROVO CITY         DUI Details       Advised of Rights:         Interfock Device Begin Date:       Advised of Rights:                                                                                                    | Date of Birth: 01/01/1990                                                 |                                                                                  |         |
| Address 2:       APT 510         City:       SLC         Zipcode:       98765         Attorney Name:       PUBLIC DEFENDER PROVO CiTY         DUI Details       Advised of Enhancements:         Advised of Enhancements:       Imericock Device Begin Date:                                                                                                    | Address 1: OUTHERE IN THE WOODS                                           |                                                                                  |         |
| City:     SLC     State:     JUT - UTAH       Zipcode:     98765        Attorney Name:     PUBLIC DEFENDER PROVO CITY       DUI Details       Advised of Enhancements:     JY       Interfock Device Begin Date:                                                                                                    | Address 2: APT 510                                                        |                                                                                  |         |
| Zipcode:     98765       Attorney Name:     PUBLIC DEFENDER PROVO CITY       DUI Details     Advised of Enhancements:       Advised of Enhancements:         Interfock Device Begin Date:                                                                                                    | City: SLC                                                                 | State: DUT - UTAH                                                                |         |
| Attorney Name:     PUBLIC DEFENDER PROVO CITY       DUI Details     Advised of Enhancements:       Advised of Enhancements:                                                                                                    | Zipcode: 98765                                                            |                                                                                  |         |
| DUI Datails       Advised of Enhancements:       Interfock Device Begin Date:                                                                                                    | Attorney Name: PUBLIC DEFENDER PROVO CITY                                 |                                                                                  |         |
| Advised of Egnancements:                                                                                                    | DUI Details                                                               |                                                                                  |         |
|                                                                                                    | Advised of Enhancements:                                                  | Advised of Rights:                                                               |         |
| Interlock Device End Date:                                                                                                    | Interlock Device End Date:                                                |                                                                                  |         |
| import   Cancel                                                                                                    |                                                                           | Import Cancel                                                                    |         |

#### **Entering Significant Dates**

Once the case is imported another check would be done to ensure accuracy.

Then the significant dates are entered if there were any in the court docket. (probation end date and close date)

|                             |                                                                                                    | ALEXANDA DA                                                                                             | Sec.                            |                                         |                                                                                 |                                                                                                    |                                                                                                    | User: jharr<br>Agency: BCIGRT<br>Date: 2020 Aug 26<br>Change Password |
|-----------------------------|----------------------------------------------------------------------------------------------------|----------------------------------------------------------------------------------------------------|---------------------------------|-----------------------------------------|---------------------------------------------------------------------------------|----------------------------------------------------------------------------------------------------|----------------------------------------------------------------------------------------------------|-----------------------------------------------------------------------|
| Criminal History            | 🧏 Person (321323) - BEAR, YOGI 😰                                                                                                    | 3                                                                                                    |                                 |                                         |                                                                                 |                                                                                                    |                                                                                                    | Logour                                                                |
| Person                      | Incidents                                                                                                    |                                                                                                    |                                 |                                         |                                                                                 |                                                                                                    |                                                                                                    |                                                                       |
| Person                      | Acti                                                                                                    | tion OTN                                                                                                | Reel/Frame                      | Arrest Date                             | Agency                                                                          | Case No                                                                                                    | Attached Document Count                                                                                                | Attached Image Count                                                  |
| Incidents<br>Direct Charges | 📮 🥢 🔌 🗊                                                                                                    | TT000002                                                                                                | 4848/3233                       | 09/10/1991                              | UTBC10000                                                                       | 91-123456                                                                                                    | 0                                                                                                    | 0                                                                     |
| Person Attachments          |                                                                                                    | T087990                                                                                                 | 0001/0001                       | 02/14/1992                              | UTBCI0000                                                                       | 143                                                                                                    | 0                                                                                                    | 0                                                                     |
| Person Images               |                                                                                                    | TT00006                                                                                                 | 4848/1300                       | 03/02/2002                              | UT0180500                                                                       | 02-123456                                                                                                    | 0                                                                                                    | 0                                                                     |
| Charge 7)                   | Per Counte 2007 Color     Per Color     Per Color |                                                                                                    | erf Appearance                  | Ramove Add                              | Leve Enforcement<br>Protector<br>Am<br>Problem<br>Con<br>Appent C<br>Check Part | Sala No. 199999999<br>Sala No. 19999999<br>Criterio<br>Carlor<br>(2)117141831-340 DISTRI<br>(2)11710431-340 DISTRI<br>(2)11710431-341 DISTRI<br>(2)11710431-341 LIKE<br>(2)11710431-341 LIKE<br>(2 | CT COURT - SALT LAKE<br>T SERVICE<br>CTT PROSECUTOR<br>Demetre Volmer:<br>Palline Chemice Date<br>Palline Chemice Date | m<br>                                                                 |
| Action                      | Court † Case No.<br>UT018035J 999999999                                                                                                    | Law Enforcement Agency Prosecutor Agency UTDOA0100 UT018051A                                            | Arrest Date Dispo<br>239<br>139 | - LARCENY<br>- ASSAULT<br>- ASSAULT     | Action                                                                          | Statute Code † Statute Source<br>76-5-102 UT                                                                                                    | e Violation Date Court Action Date AO<br>11/01/2016 05/22/2020                                                         | C Severity NCIC Code<br>MA 1399 - ASSAULT                             |
|                             |                                                                                                    |                                                                                                    | 139<br>139<br>5499 - TF         | - ASSAULT<br>- ASSAULT<br>AFEIC OFFENSE |                                                                                 | 76-5-102 UT                                                                                                    | 11/01/2016 03/13/2020                                                                                                  | MB 1399 - ASSAULT                                                     |
| <b>a</b> 3                  | UT023023J 027300196                                                                                                    | UTUHP0400 UT023031J                                                                                     | - 139<br>5401 -<br>5401 -       | HIT AND RUN<br>HIT AND RUN              |                                                                                 | 76-6-404 UT                                                                                                    | 11/01/2016 03/13/2020<br>11/01/2016 03/13/2020                                                                         | MB 2399 - LARCENY                                                     |
| Add Disposition Car         | Import Disposition Cases                                                                                                    |                                                                                                    |                                 |                                         | Add Disposition Charge                                                          | ]                                                                                                    |                                                                                                    |                                                                       |
| Ca                          | utons:                                                                                                    | *Caution:<br>Remove Add                                                                                 |                                 |                                         | Diens Lieen                                                                     | SSN:                                                                                                    | SID:                                                                                                    |                                                                       |
| Scars, Marks & Ta           | toos                                                                                                    | * Scars, Marks & Tattoos Description:                                                                   | Comments: Date:                 |                                         | La                                                                              | at Name: BEAR                                                                                                    | First Name: YOGI                                                                                                    |                                                                       |
| IDs                         | p                                                                                                    |                                                                                                    | Remov                           | e Add                                   | Date                                                                            | of Birth: 01/01/1990                                                                                                    | Joint                                                                                                    |                                                                       |
| BCI Internal Comm           | Ids:                                                                                                    | /ype: Value:                                                                                            | Issung Authonfy:                | ve Add                                  | Ac                                                                              | ddress 2 APT 510                                                                                                    | State: UT UTAH                                                                                                    | <b>X</b>                                                              |
|                             | #UT0180353:999999999 DELETED BY #BC                                                                                                    | Comments: Created Date: Created I     Created I     Created I     Created I     Created I     Created I | By User Id: • Agency:           |                                         | Attorne                                                                         | Zipcode: 98765                                                                                                    | CITY                                                                                                    |                                                                       |
|                             | COURT#                                                                                                    | 01/30/2019 BJBUCKMI                                                                                     | BCIREC                          |                                         | DUI Details                                                                     |                                                                                                    | Attioned of Binter                                                                                                    |                                                                       |

Supervised Probation Ordered:

#### Court Research in Depth

All of those steps are to research one incident and after completion of those steps the process is done again for all subsequent incidents on the rap sheet.

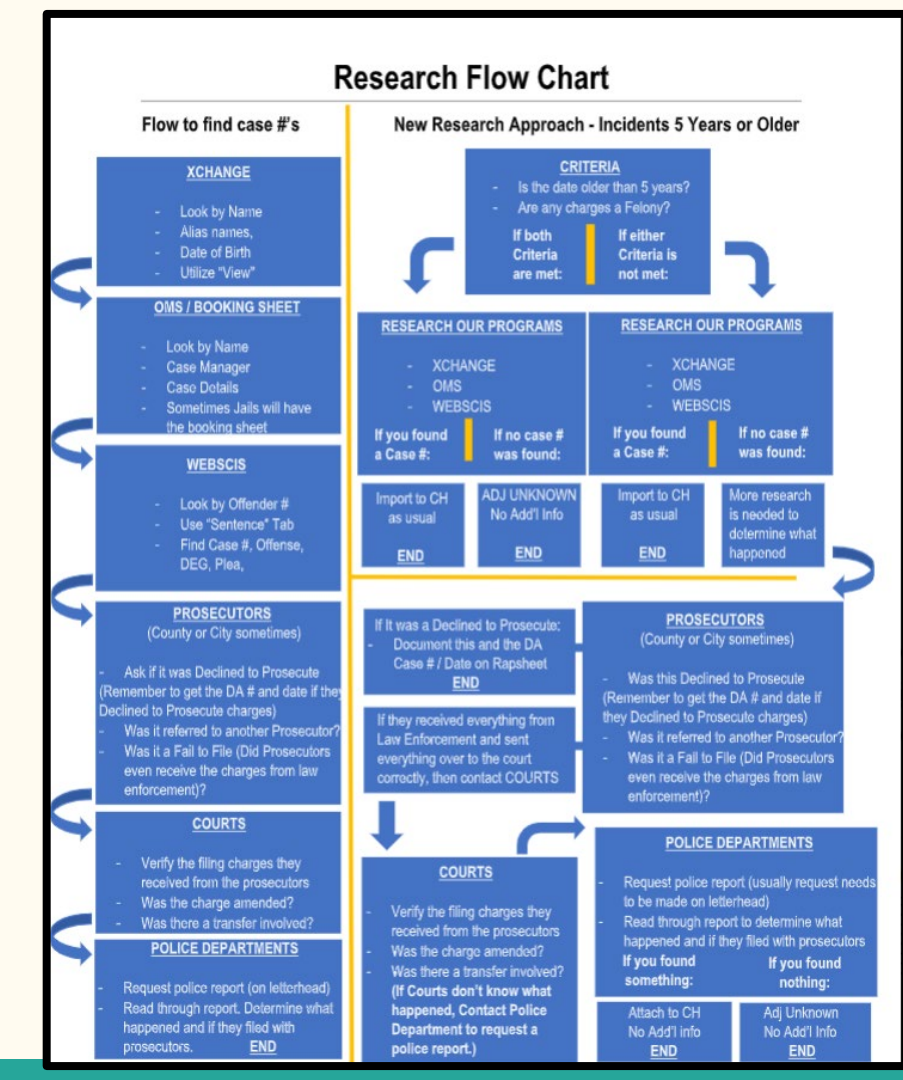

#### What if you find a discrepancy on a rap sheet?

Did you find any of the following:

- 2 SID's for 1 individual
- Multiple arrests for the same charge
- Incorrect charge details
- No Disposition Information

In this case you would need to fill out the Criminal Record Update Request Form found on the TAC Website and submit it to the Records Section at BCI.

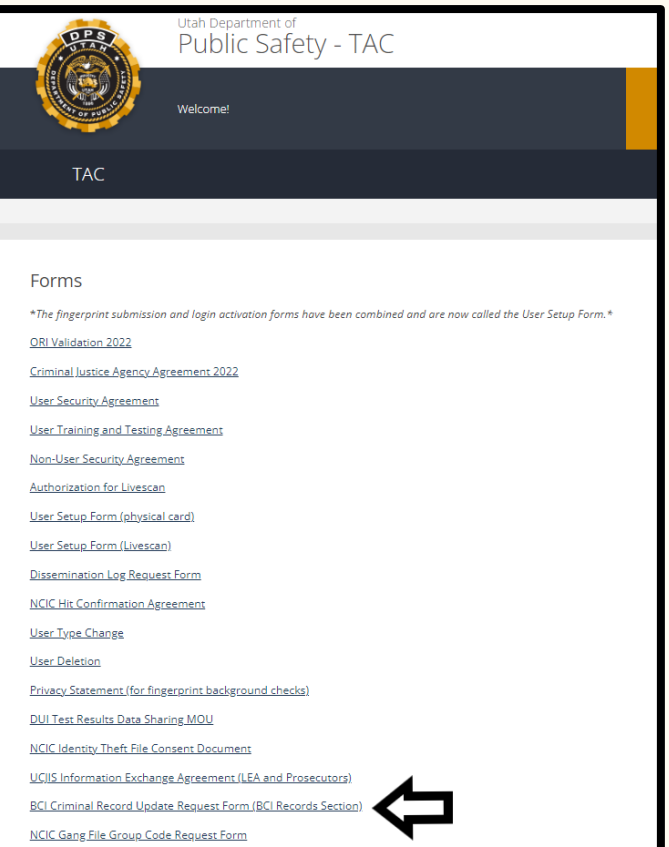

# Process of an Expungemen

Applicant will walk into BCI and fill out an expungement application either online or at BCI. Once it is filled out it can be given to BCI or mailed in. A 65 dollar payment must accompany the application.

| E                                                                | APPLICATION FOR CERTIFICATE OF ELIGIBILITY<br>Utah Department of Public Safety - Bureau of Criminal Identification                              |                                                                                  |                                                                                      |                                                                       |                                                              |  |  |  |  |
|------------------------------------------------------------------|----------------------------------------------------------------------------------------------------|----------------------------------------------------------------------------------|--------------------------------------------------------------------------------------|-----------------------------------------------------------------------|--------------------------------------------------------------|--|--|--|--|
| Verrentiert                                                      | 3888 West                                                                                                    | 400 South, Taylorsv                                                              | rille, Utah 84129                                                                    | and here                                                              |                                                              |  |  |  |  |
| Your application                                                 | s on approximate with the top processed unless an account of the sound are timed out comparing and accompanies of a<br>\$65.00 application fee. |                                                                                  |                                                                                      |                                                                       |                                                              |  |  |  |  |
| NAME:                                                            |                                                                                                    |                                                                                  |                                                                                      |                                                                       |                                                              |  |  |  |  |
|                                                                  | (Last Name)                                                                                                    | (First Name                                                                      | )                                                                                    | (Middle Nan                                                           | ne)                                                          |  |  |  |  |
| PREVIOUSLY                                                       | USED NAME(S) (Maiden, AK/                                                                                                    | (, etc.)                                                                         |                                                                                      |                                                                       |                                                              |  |  |  |  |
| DATE OF BIR                                                      | гн                                                                                                    |                                                                                  | GENDER                                                                               |                                                                       |                                                              |  |  |  |  |
| MAILING ADI                                                      | DRESS                                                                                                    |                                                                                  |                                                                                      |                                                                       |                                                              |  |  |  |  |
|                                                                  | (Street/Box num                                                                                                    | ber)                                                                             | (City)                                                                               | (State)                                                               | (Zip)                                                        |  |  |  |  |
| SOCIAL SECU                                                      | RITY:                                                                                                    | DRIVER LI                                                                        | CENSE # AND STA                                                                      | TE:                                                                   |                                                              |  |  |  |  |
| PDIMADV PH                                                       | ONE NUMBER:                                                                                                    |                                                                                  |                                                                                      |                                                                       |                                                              |  |  |  |  |
| PRIMARY PR                                                       | ONE NUMBER:                                                                                                    |                                                                                  | —                                                                                    |                                                                       |                                                              |  |  |  |  |
| TO RECEIVE CORI                                                  | RESPONDENCE VIA EMAIL INSTEAD O                                                                                                    | REGULAR MAIL, PLEASE                                                             | PROVIDE YOUR EMAIL A                                                                 | ADDRESS BELOW, OTI                                                    | HERWISE, LEAVE BLANK.                                        |  |  |  |  |
| EMAIL:                                                           |                                                                                                    |                                                                                  |                                                                                      |                                                                       |                                                              |  |  |  |  |
| Pursuant to Utah C<br>when applying for<br>certification of elig | Code Ann. § 77-40a-301(2)(a), a petit<br>a certificate of eligibility is guilty of<br>gibility or an application for expunge                    | ioner who intentionally o<br>a class B misdemeanor a<br>ment may be denied if th | r knowingly provides fal<br>ind is subject to prosecut<br>e petitioner provides fals | lse or misleading inf<br>tion under Section 7<br>te information under | formation to the bureau<br>6-8-504.6 A<br>: 77-40a-301(2)(b) |  |  |  |  |
|                                                                  |                                                                                                    |                                                                                  |                                                                                      |                                                                       |                                                              |  |  |  |  |
| (Name                                                            | , declare (                                                                                                    | inder criminal penalty of                                                        | the State of Utah that the                                                           | e foregoing is true a                                                 | nd correct.                                                  |  |  |  |  |
|                                                                  | · · · · · · · · · · · · · · · · · · ·                                                                                                    |                                                                                  |                                                                                      |                                                                       |                                                              |  |  |  |  |
|                                                                  |                                                                                                    |                                                                                  |                                                                                      |                                                                       |                                                              |  |  |  |  |
|                                                                  | (Signature)                                                                                                    |                                                                                  |                                                                                      | (Dat                                                                  | e)                                                           |  |  |  |  |
| METHOD OF PAY                                                    | MENT (Only to be filled out if applie                                                                                                    | ation is mailed in. Check                                                        | appropriate box for pa                                                               | yment) Application                                                    | fee is \$65.00                                               |  |  |  |  |
| Check, Money                                                     | Order or Cashier's Check (Payable t                                                                                                    | > "BCI") There will be a \$                                                      | 20.00 service charge for                                                             | r any returned check                                                  | L                                                            |  |  |  |  |
| Fill out the inform                                              | annot use foreign credit cards) must<br>mation below to pay by credit card.                                                                     | be 🗆 Visa 💷 Master Cari                                                          | aster Card Discover AMEX<br>*3 or 4 digit control # Exp Date MM/YY                   |                                                                       |                                                              |  |  |  |  |
|                                                                  |                                                                                                    |                                                                                  |                                                                                      |                                                                       |                                                              |  |  |  |  |
|                                                                  |                                                                                                    |                                                                                  |                                                                                      |                                                                       |                                                              |  |  |  |  |
| Cardholder signatu                                               | re:                                                                                                    |                                                                                  | Zip Code Associated with                                                             | Credit Card:                                                          |                                                              |  |  |  |  |
| INSTRUCTIONS: (<br>Confirm ID with the                           | (OFFICIAL) Confirm identity of applica<br>information above, then list the type of g                                                            | nt with identification that sh<br>overnment issued ID used a                     | ows photo, signature and d<br>nd the ID number in the spa                            | ate of birth.<br>ace provided below.                                  |                                                              |  |  |  |  |
| Fingerprint the four f                                           | fingers of the applicant's right hand simul                                                                                                    | taneously in the box located                                                     | in the lower right portion of                                                        | of the form.                                                          |                                                              |  |  |  |  |
|                                                                  | OFFICIAL TAKING PRINTS                                                                                                    |                                                                                  | FING                                                                                 | ERPRINTS (REQU                                                        | RED)                                                         |  |  |  |  |
| Type of identification<br>Utah Driving Pri                       | used:                                                                                                    | t be accepted                                                                    |                                                                                      |                                                                       |                                                              |  |  |  |  |
| Identification number                                            |                                                                                                    |                                                                                  |                                                                                      |                                                                       |                                                              |  |  |  |  |
| Name on ID:                                                      |                                                                                                    |                                                                                  |                                                                                      |                                                                       |                                                              |  |  |  |  |
| Fingerprints taken by:                                           |                                                                                                    |                                                                                  |                                                                                      |                                                                       |                                                              |  |  |  |  |
| (Print Name)<br>AcoustName Badae #                               |                                                                                                    |                                                                                  |                                                                                      |                                                                       |                                                              |  |  |  |  |
| Date Printed:                                                    | Dauge                                                                                                    | (If applicable)                                                                  |                                                                                      |                                                                       |                                                              |  |  |  |  |
| BUREAU USE ONI                                                   | V AFIS Confirmation                                                                                                    |                                                                                  |                                                                                      |                                                                       |                                                              |  |  |  |  |
| SCREAU USE ONL                                                   |                                                                                                    |                                                                                  |                                                                                      |                                                                       |                                                              |  |  |  |  |
| stine                                                            | PAE                                                                                                    |                                                                                  |                                                                                      |                                                                       |                                                              |  |  |  |  |

#### **BCI Receives Application**

- Once BCI receives the application the Records section will research the individuals criminal history and make sure that it is accurate.
- After completing the criminal history check the application is handed off to the Expungements section where they will see if the application can be approved.
- Expungements follow legislative laws UCA 77-40a-3 Sections 301-306 to see if the applicant can be approved for an expungement.
- Not all convictions are eligible to be expunged.

| Offense Type                                           | Waiting Period*                  |
|--------------------------------------------------------|----------------------------------|
| Misdemeanor DUI or Impaired<br>Driving conviction      | 10 years                         |
| Felonies (typically limited to 1)                      | 7 years                          |
| Class A Misdemeanors (typically limited to 2)          | 5 years                          |
| Class B Misdemeanors (typically limited to 3)          | 4 years                          |
| Class C Misdemeanors                                   | 3 Years                          |
| Acquittals                                             | 60 days from order of acquittal  |
| Dismissals except in plea in abeyance cases            | 180 days from order of dismissal |
| Dismissals as a result of a plea in abeyance agreement | 30 days from order of dismissal  |

# Waiting Period

The "waiting period" refers to the amount of time an individual must be conviction free in order to be eligible for expungement. Unlike the automatic expungement process, the waiting period for the petition-based process begins to run from the latest of the following dates:

- Conviction date
- Release from incarceration
- Completion of probation or parole

Individuals who have not completed probation or parole are not eligible to expunge their records. In addition, individuals <u>must have paid all fines, fees, and restitution</u> <u>ordered in a case they want to expunge</u>.

#### **Application Approved**

If the applicant is approved, they will receive instructions for the next steps in the process along with an Offense List and the Certificate List. The Certificate List will list all information needed to petition the court. (Certificate number, Court Name, Court Case Number, Charge Information and Prosecutor Information). If BCI does not have information for any of these areas listed, they will put "No additional information found".

The Certificate list is NOT the actual Certificate.

#### **Applicant Steps**

- The applicant will take the Certificate List with them when they go to petition the court. They will give the certificate number to the court clerk and the clerk will pull it up in their system.
- The applicant will use the rest of the information on the certificate list to fill out the petition paperwork. The applicant DOES NOT give the certificate list to the court clerk.

#### **Court Steps**

- Once the court receives the petition the court will file it and inform the prosecutor of the petition. If the petition is denied, the court will reach out to the applicant and explain to them why.

- If the petition is granted, the court will issue the order to expunge and send the order to BCI.

#### **BCI Steps**

- Once BCI receives the order to expunge, it will be finalized and removed from UCH and the necessary information will be forwarded to the FBI to delete from their record.
- When BCI has completed the process of finalizing the expungement order, BCI will send an EX broadcast message through UCJIS to the listed agencies for that expunged case.
- The applicant will then be contacted via a letter in the mail letting them know that the charges have been expunged.

#### **Application Denied**

- If the applicant is denied during the determination process, the applicant can still expunge their non conviction charges. (If they don't have any open probations or mandatory appearances)
- They can also take their denial letter and petition the Board of Pardons. If the Board of Pardons grants the pardon, they will issue pardon orders and those orders are processed just like an order to expunge issued by a judge.

## **Expungement Exclusions**

While Utah law allows most types of records to be expunged, due to their nature, certain types of records cannot be expunged under Utah law. These include:

- capital felonies
- certain violent felonies
- felony automobile homicide
- registrable sex offenses
- registrable child abuse offenses

If you have one of these types of offenses on your record, and would like to try to get it removed, you will need to go through the Utah Pardon process.

#### Expungement Broadcast Message

BCI will now be notifying agencies through an EX broadcast message that an expungement has taken place. Similar in design and function to the AE broadcast message, the EX will be utilized for any expungement that is NOT an auto expungement. Agencies should expunge/remove the case information upon receiving an EX broadcast message.

The new EX broadcast does NOT replace any other Broadcast Message that would be released to your agency.

#### EX Message Example

| NI.          | UT                                                                                                    |
|--------------|----------------------------------------------------------------------------------------------------|
| essage Type: | EX                                                                                                    |
| essage:      | Name:       MARCUS ENCANTO       FBI Number:       143514JB8       OTN:       1112223333       Court Case         Number:       9998887777       Agency Case Number:       9998887777       Citation Number: <not< td="">         provided&gt;       Dob:       19500211       Arrest Date:       2009-11-19         Charge       Information:       Charge:AGGRAVATED       ASSAULT severity:F3         Charge:DOMESTIC       VIOLENCE       IN       PRESENCE       OF       CHILD severity:MB</not<> |
| art Date:    | 07-19-2022 17:01                                                                                                    |

#### What is an Auto Expungement?

Auto Expungements are expungements that don't have an application. This happens from a court system that went through records and found that a charge met the "Clean Slate Criteria". When this occurs the agency with the incident record will receive an AE broadcast message.

Clean Slate Criteria are individuals who have remained crime free for a set period of time.

Once BCI receives the AE details from the court that means it has already been expunged by the courts. Following that, the AE broadcast message is sent out to all agencies listed on the incident/record being expunged to remove it from their records.

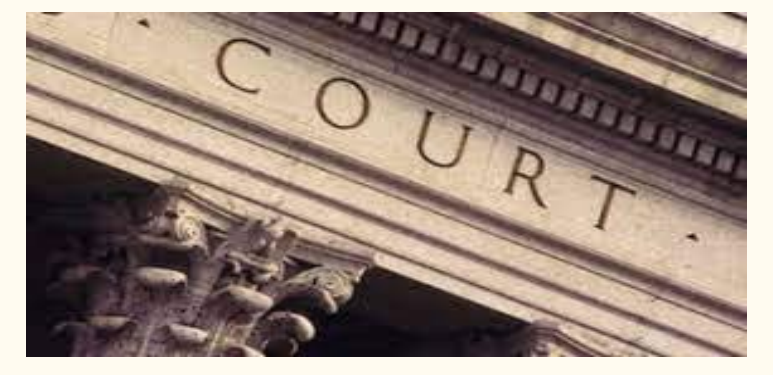

Court

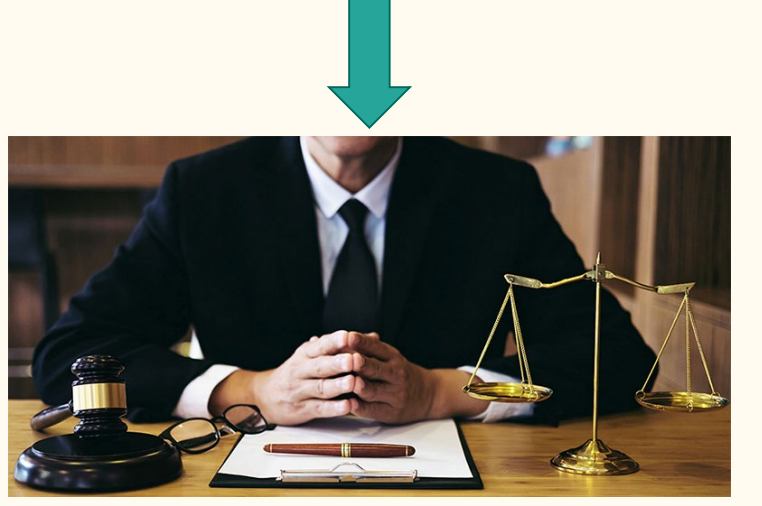

Prosecutor

#### AE Message Sent to any ORI listed on the Record

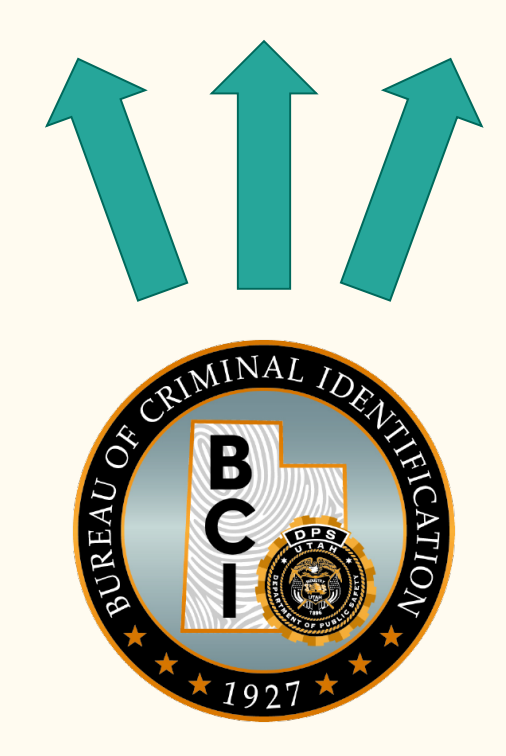

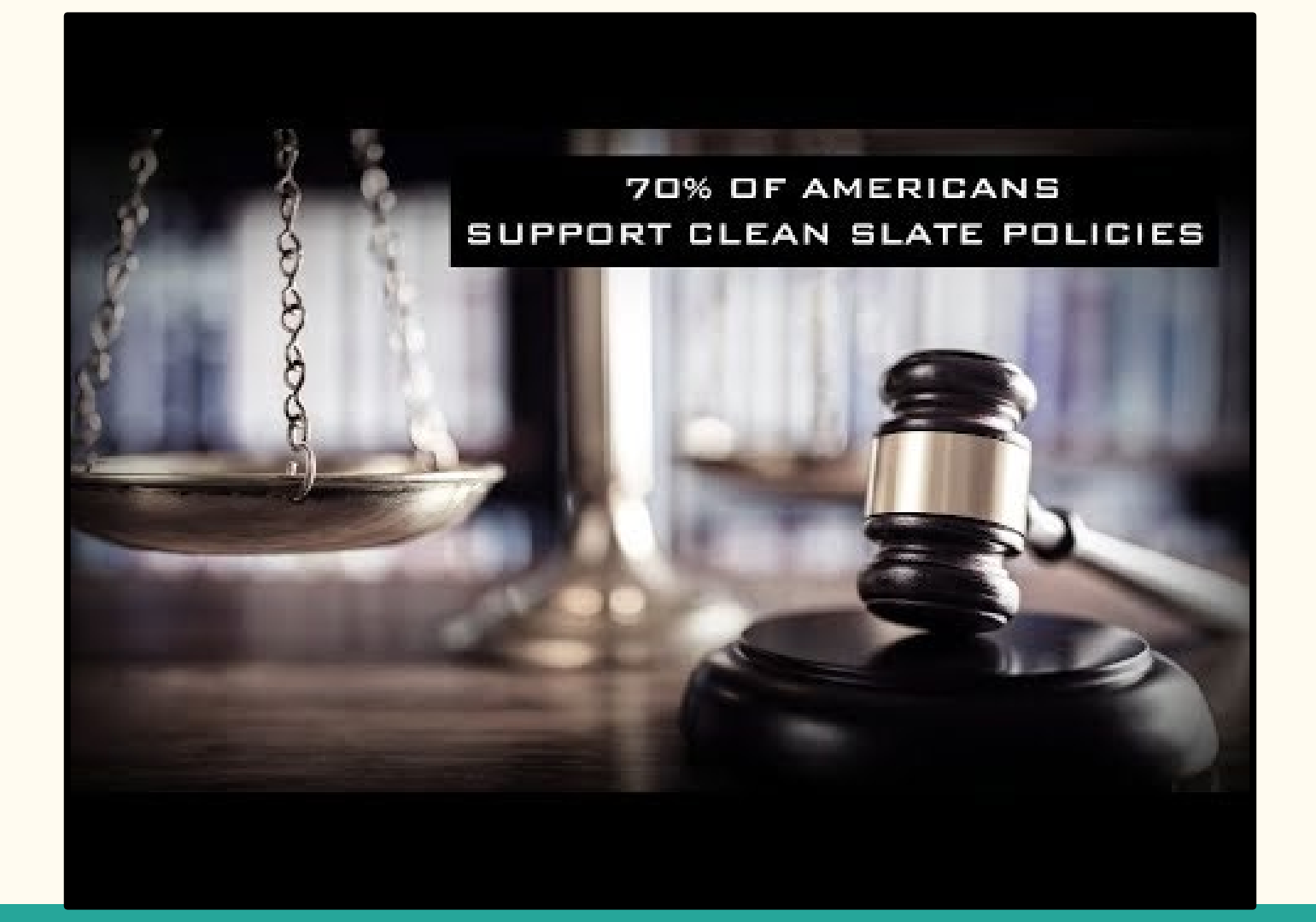

#### **Clean Slate**

The first thing that people should know about Utah's Clean Slate law is that it applies only to misdemeanor records currently. If you have a felony record, you may still be eligible for expungement under Utah law, but will have to get your felony record cleared through the petition-based process.

This is subject to change through the legislature. As time goes on this will be released to further cases and that will be updated as we get that information.

#### Who benefits from an Auto Expungement?

Due to cost, complexity, and lack of legal assistance, over 90% of individuals eligible to expunge their criminal records under Utah law never make it through the process. As a result, thousands of individuals across our state are shut out of housing and work opportunities due to their criminal records. This comes at a great cost to individuals, families, and taxpayers.

Individuals who were acquitted of charges, have cases dismissed with prejudice, or have conviction records that are "clean slate" eligible, will benefit from automatic expungement under the new law. Clean Slate eligible cases include Class A misdemeanor drug possession offenses, most class B and C misdemeanor offenses, minor regulatory offenses, and infractions.

# When does a criminal record qualify for an Auto Expungement?

The "waiting period" refers to the amount of time an individual must be conviction free in order to be eligible for Clean Slate. In other words, if an individual had a Class A drug possession conviction on January 1, 2015, he or she may become eligible for relief as early as January 1, 2022, so long as during that time period, the individual has no new criminal convictions in the state of Utah.

| Offense Type                                                        | Waiting Period*                                                                                                    |
|---------------------------------------------------------------------|----------------------------------------------------------------------------------------------------|
| Class A Drug Possession (typically limited to 2)                    | 7 years since the date of adjudication                                                                                  |
| Class B Misdemeanors (typically limited to 3)                       | 6 years from the date of adjudication                                                                                   |
| Class C Misdemeanors, Infractions,<br>and Minor Regulatory Offenses | 5 Years from the date of adjudication                                                                                   |
| Acquittals                                                          | 60 days from order of acquittal                                                                                         |
| Dismissals with prejudice                                           | 180 days from order of dismissal                                                                                        |
| Dismissals as a result of a plea in abeyance agreement              | Subject to same waiting periods as<br>convictions (7 years for Class A, 6<br>years for Class B, 5 years for Class<br>C) |

#### What does an Auto Expungement look like?

| CJIS Home BMSGL X  |                                                                                                    |
|--------------------|----------------------------------------------------------------------------------------------------|
| Query Results X AE | E-49827∫ ★                                                                                                    |
|                    | Broadcast Message Entry<br>Created by ckennard on 05/14/2020 12:27:35                                                                                                    |
| Message Details    |                                                                                                    |
| ORI:               | UT                                                                                                    |
| Message Type:      | AE                                                                                                    |
| Message:           | Name: CHAD BRIAN HARDY SID: 321323       FBI Number: 9007700       OTN:         ZZ004107       Court Case Number: 195101624       Arrest Date: <not provided="">       Date         processed: 2020-05-12       SID was successfully removed.      </not> |
| Start Date:        | 05-12-2020 14:18                                                                                                    |

Unlike EX messages AE messages can have multiple incidents on 1 AE message.

#### Exclusions

Certain conviction types are not eligible for automatic expungement under the new law. These offense types include:

- Registrable sex offenses
- Domestic violence related offenses
- Certain weapons-related offenses
- Simple assault
- DUIs

#### Questions/Problems with Auto Expungements

Do any of these apply to you:

- Law Enforcement Questions trying to verify what was auto expunged
- If you receive an AE message and it is still on UCH
- Any Questions about Auto Expungements

Please email the email address below if any of these apply to you:

autoexpungements@utah.gov

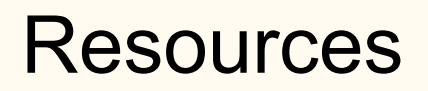

Information used in this presentation:

BCI Criminal Record Update Request Form

BCI Expungement Application

BCI Expungement Information Page

Clean Slate Information Page

Expungement Act (State Legislation)

#### **BCI** Contacts

Records: 801-965-4445 Option 8

bcirecords@utah.gov

autoexpungements@utah.gov

Expungements: 801-965-4445 Option 5

bciexpungements@utah.gov

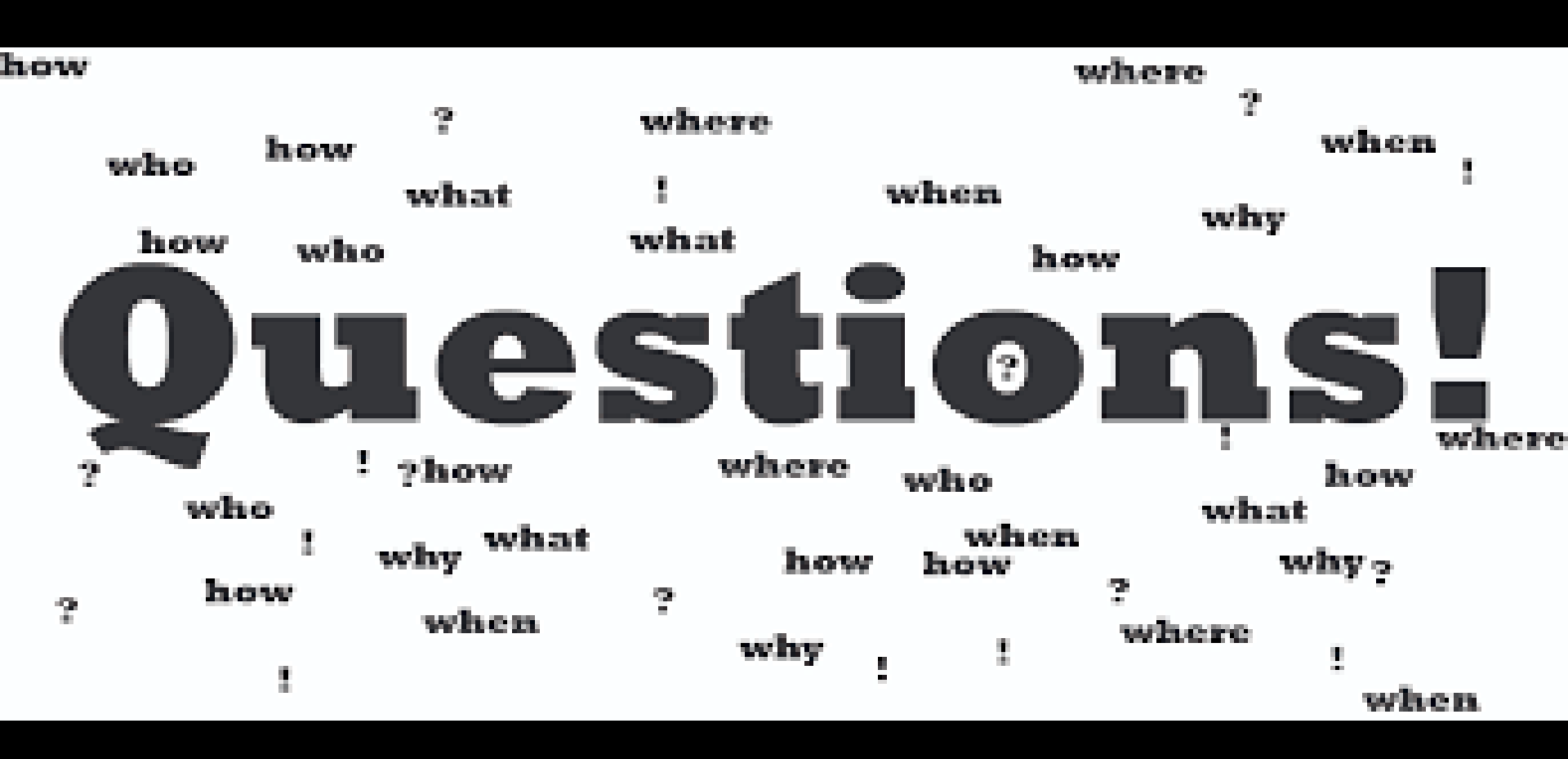